# 2. システムの操作手順(一般競争入札)

## 一般競争入札フロー

| 発注者                                                   |      | 入札参加者                                                                    |
|-------------------------------------------------------|------|--------------------------------------------------------------------------|
| 入札予定の公開(公告日より)                                        | 入札情報 | ①入札予定の確認 入札情報                                                            |
|                                                       |      | ②電子入札システムにログイン 電子入札                                                      |
| 証明書等(添付資料)の確認                                         | 電子入札 | ③ <b>証明書等</b> の提出<br>(申請書の添付) 電子入札                                       |
| 証明書等受付票の発行                                            | 電子入札 | →<br>④ <b>証明書等受付票</b> の受信<br>電子入札                                        |
| 証明書等結果通知書の発行                                          | 電子入札 | 5証明書等結果通知書の受信 電子入札                                                       |
|                                                       |      | (資格有り) (資格なし)→処理終了                                                       |
| 入札書受付票の発行<br>(入札書提出日時・入力くじ番号・確定くじ番号・<br>確定くじ番号計算式の表示) | 電子入札 | <ul> <li>⑥入札書の提出(〈じ番号入力・内訳書を添付) 電子入札</li> <li>⑦入札書受付票の受信 電子入札</li> </ul> |
| 入札締切通知書の発行                                            | 電子入札 | ⑧入札締切通知書の受信 電子入札                                                         |
| 開札                                                    | 電子入札 |                                                                          |
| 保留通知書の発行(全者)                                          | 電子入札 | ③保留通知書の受信         電子入札                                                   |
| 落札通知書・落札者決定通知書の発行(全者)                                 | 電子入札 | ① <b>落札通知書·落札者決定通知書</b> の受信 電子入札                                         |
| 入札結果の公開                                               | 入札情報 | ① <b>入札結果</b> の確認<br>26                                                  |

#### 

## ↓ → フロー①:入札予定を確認するため、入札情報システムを起動します。

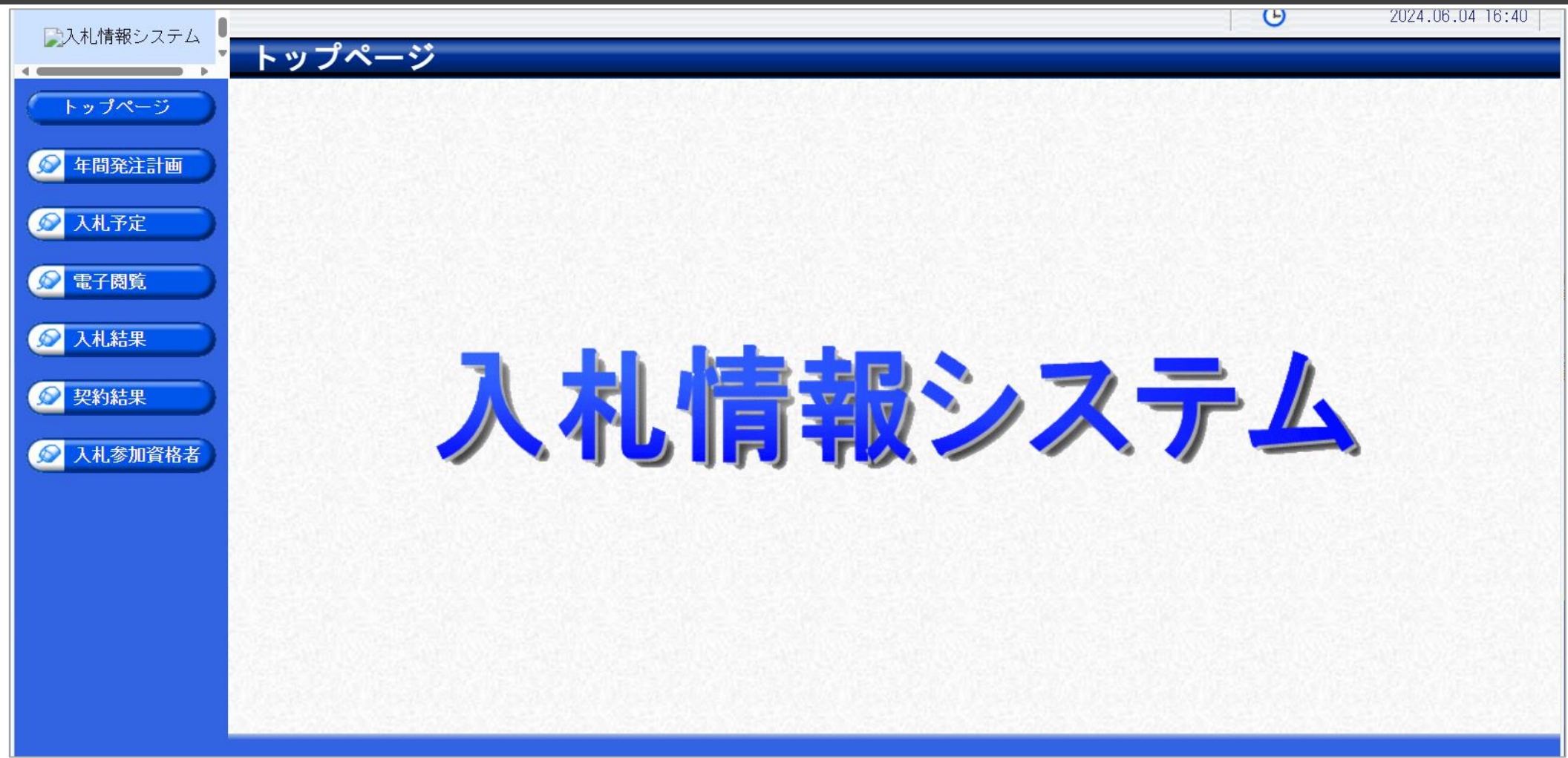

入札参加者ポータルサイト(仮)のリンクより、入札情報システムをクリックします。

### → フロー①:入札予定を検索します。

| □□□ 札 情報シュテノ、 ● |                    |                                                                                                    |               |                      |         | G               | 2024.00        | 6.04 16:40 |
|-----------------|--------------------|----------------------------------------------------------------------------------------------------|---------------|----------------------|---------|-----------------|----------------|------------|
|                 | 入札予定検索             |                                                                                                    |               |                      |         |                 |                | top > 検索   |
| 「トップページ」        | 案件検索               |                                                                                                    |               |                      |         |                 |                |            |
|                 | 年度                 | 令和6年度 🗸                                                                                                    |               |                      |         |                 |                |            |
| ◎ 在問發注計画        | 発注部署               | テスト部                                                                                                    | ~             |                      |         |                 | $\overline{2}$ |            |
|                 | 表示件数               | 件 表示する                                                                                                    |               | 並び順                  | 入札      | 予定日 🖌 🔍 昇順 🔾 降, |                |            |
| 🖉 入札予定          |                    |                                                                                                    |               |                      |         |                 | 検索             | 詳細切替       |
|                 |                    |                                                                                                    | 15.04         |                      |         |                 |                |            |
| ■ ● 電子閲覧        | >数したものを4件表示し       | アルキオ                                                                                                    | Neski         |                      | 日本頭     |                 |                |            |
|                 | 11X072007241732700 | . ( ( , 4 ) .                                                                                                    |               |                      | IN JEAR |                 |                |            |
| ✓ 人札結果          | 令和6年度 テスト部 テスト     | 課                                                                                                    |               |                      |         |                 |                |            |
|                 | No 入札締切日時          | 案件名称                                                                                                    | 等級            | 営業品目                 | 入札方式    | 予定価格(税抜)        | 更新日            | 操作         |
| 2 契約結果          | 1 R06-04-09        | the second second                                                                                                    |               | 文具・事務機器:印刷用 <br> 機器類 | 事後審査    | 非公開             | R06-04-09      | 🔷 表 示      |
| ▲ ↓ ★ 太加咨枚 ≠    | 2 R06-04-10        | and the second second sec |               | 印刷・製本:一般印刷           | 事後審査    | 非公開             | R06-04-09      | 🔷 表 示      |
|                 | 3 R06-04-10        | and the second second sec |               | 文具・事務機器:文房具          | 一般競争    | 非公開             | R06-04-03      | ⇒ 表示       |
|                 | 4 R06-06-04 〇〇の購入  |                                                                                                    | А,<br>В,<br>С | 文具・事務機器:印刷用<br>機器類   | 一般競争    | 非公開             | R06-06-04      | ⇒ 表示       |
|                 |                    |                                                                                                    |               |                      |         |                 |                |            |
|                 |                    |                                                                                                    |               |                      |         |                 |                |            |
|                 |                    |                                                                                                    |               |                      |         |                 |                |            |
|                 |                    |                                                                                                    |               |                      |         |                 |                |            |
|                 |                    |                                                                                                    |               |                      |         |                 |                |            |
|                 |                    |                                                                                                    |               |                      |         |                 |                |            |
|                 |                    | Alexandra Alexandra                                                                                                    |               |                      |         |                 |                | -          |

①入札予定ボタンをクリックします。
 ②検索条件を指定し、検索ボタンをクリックします。
 ③一覧から確認したい案件の表示ボタンをクリックします。

### ↓ フロー①:入札予定の詳細を確認します。

| 四時起シュニム   |                                         |                                  |                      | Ю           | 2024.06.04 16:41 |
|-----------|-----------------------------------------|----------------------------------|----------------------|-------------|------------------|
|           | 入札予定表示                                  |                                  |                      |             | top \ 丰云         |
|           |                                         |                                  |                      |             |                  |
| トップページ    | 令和6年度 テスト部 テ                            | スト課                              |                      |             |                  |
|           | ▲<br>案件名称                               |                                  | 11                   |             | 1                |
| 反 年間発注計画  | 人札万式                                    | 一般競争 ・ 最低価格 (人札万法:電子人7           | 札)                   |             |                  |
|           | 予定契約案件                                  | 手該当<br>- 1                       |                      |             |                  |
|           | 公告日                                     | 令和06-05-28                       | 単価契約                 |             |                  |
|           | 案件詳細                                    |                                  |                      |             |                  |
| ▲ ●乙間監    | ₩TO(政府調達)案件                             | 非該当                              |                      |             |                  |
| 电丁风見      | 資格の種類                                   | 製造の請負                            | 等級                   | А、В、С       | 8                |
|           | 営業品目                                    | 文具・事務機器:印刷用機器類                   |                      | ·           | 22               |
| ✓ 人札結果    | 地域区公                                    |                                  | 予定価格(税抜)             |             | 非公開              |
|           |                                         |                                  | 基準価格                 |             | 非公開              |
| 😥 契約結果    | 証明書等受付締切日時                              | 今和06-06-04 05:00 PM              |                      |             |                  |
|           | 入札書受付日時                                 | 令和06-06-04 05:15 PM ~ 令和06-06-04 | 05:30 PM             |             | 8                |
| 😥 入札参加資格者 | 開札予定日時                                  | 令和06-06-04 05:31 PM              |                      |             | () (             |
|           | 開札場所                                    |                                  |                      |             | 5                |
|           | 工期                                      | ~                                |                      |             | S                |
|           | 納人場所                                    |                                  | 14 EQ DU             |             | 8                |
|           | 公開期間                                    | 令和U6-U6-U4 12:UU AM ~ 令和U7-U5-31 | 11:59 PM             |             |                  |
|           | [ 爄ろ                                    |                                  |                      |             |                  |
|           | 説明文書等                                   | (1)                              |                      |             |                  |
|           | No<br>文書名                               | 認証有無                             | 格納ファイル               | ·名/外部リンクURL |                  |
|           | 1 公告文                                   |                                  | 0020240604001=01 +v+ |             | 1                |
|           | 2 2 1 1 1 1 1 1 1 1 1 1 1 1 1 1 1 1 1 1 |                                  | 0020240004001 01.1X1 |             |                  |
|           |                                         |                                  | 9020240604001-02.txt |             |                  |
|           | 🖕 🛱 🎖                                   |                                  |                      |             |                  |

①案件の詳細が確認できます。画面下部に添付ファイル(公告、図面等)が表示されている場合、ダウンロードボタンを クリックするとファイルが取得できます。

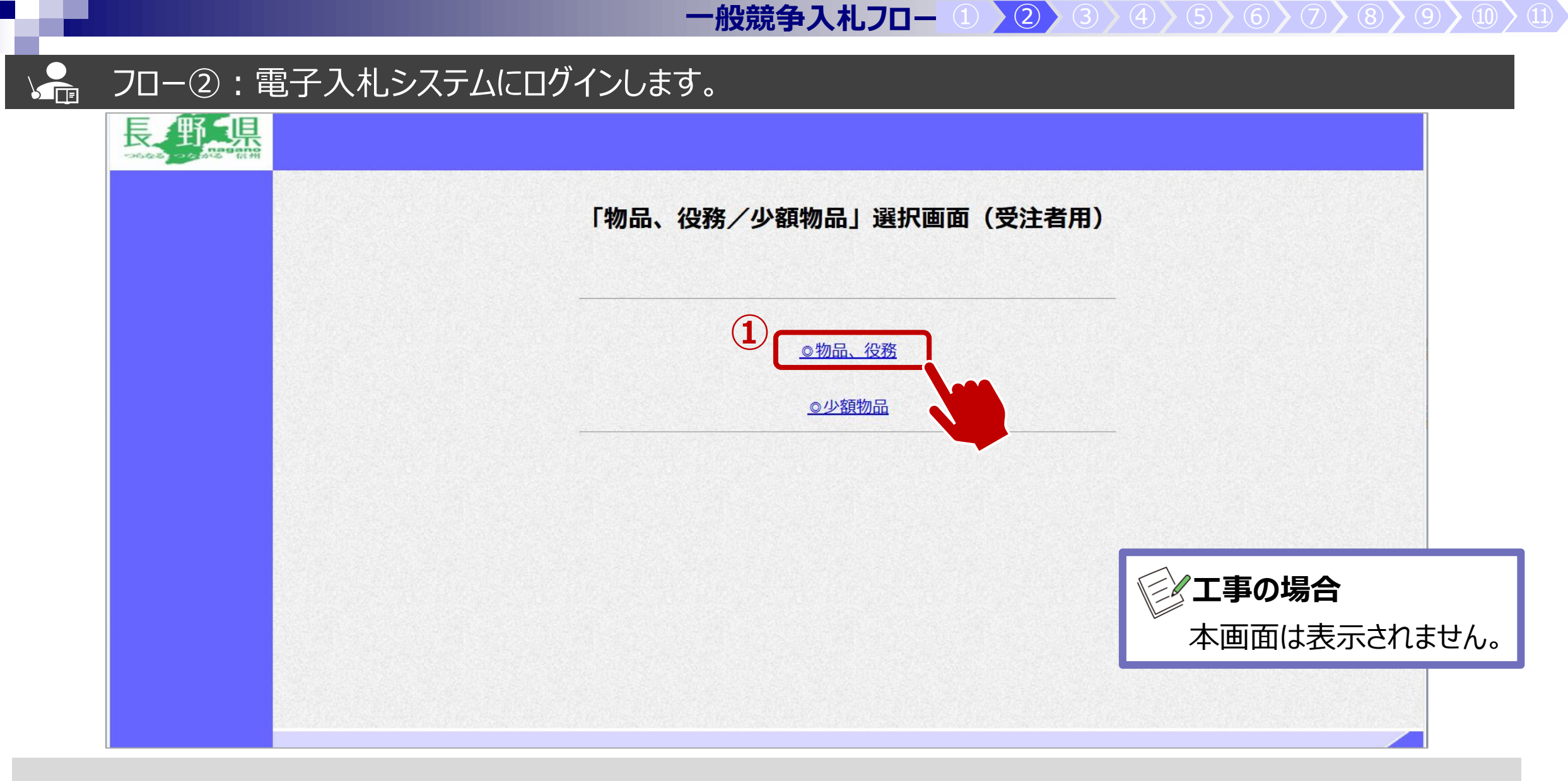

入札参加者ポータルサイト(仮)のリンクより、電子入札システムをクリックします。 ①物品、役務のリンクをクリックします。

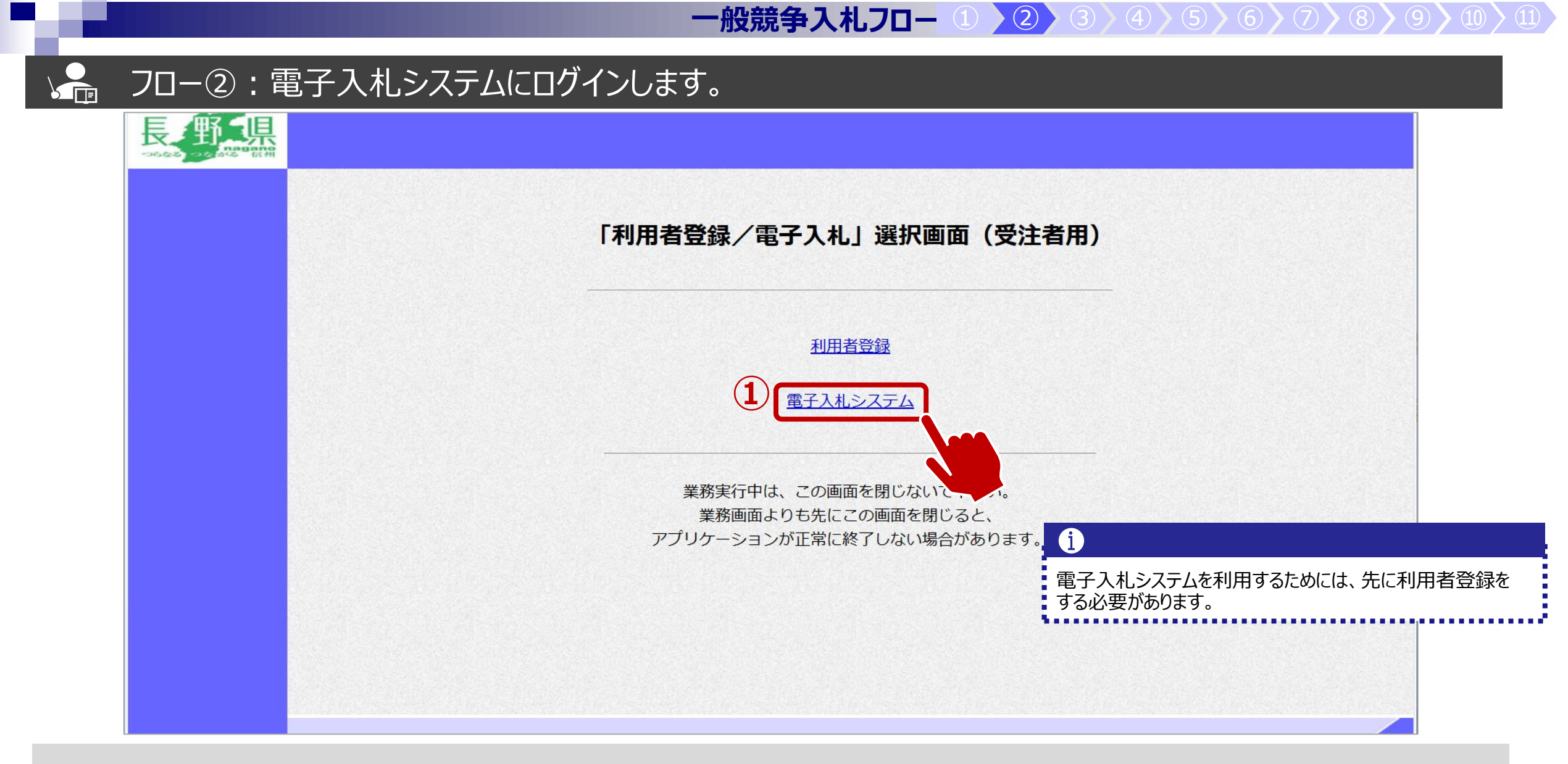

①電子入札システムのリンクをクリックします。

### ↓ フロー②:電子入札システムにログインします。

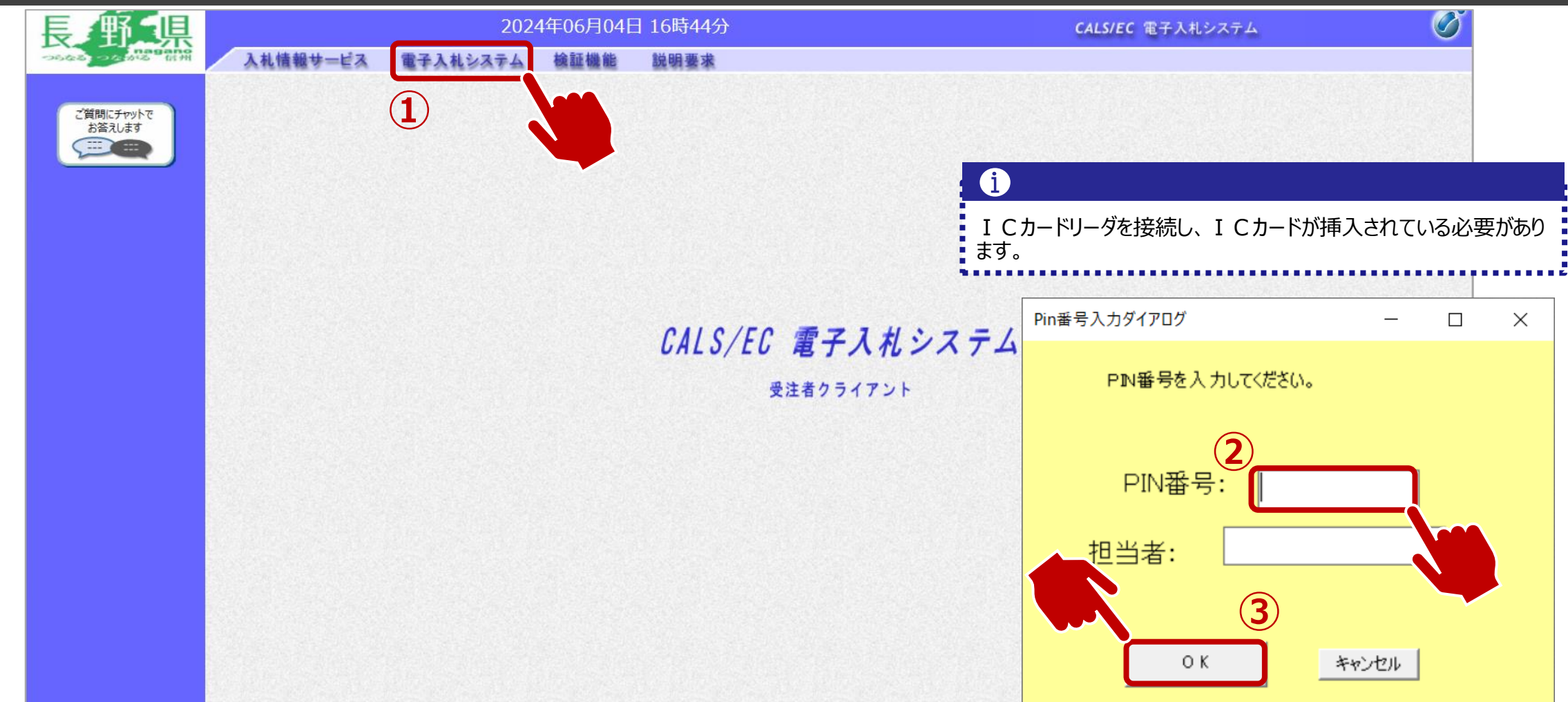

①電子入札システムのリンクをクリックします。
 ②ICカードのPIN番号を入力します。
 ③OKボタンをクリックします。

#### フロー③:証明書を提出するため、調達案件を検索します。 Ø 野県 2024年06月04日 16時46分 CALS/EC 電子入札システム 入札情報サービス 電子入札システム 検証機能 説明要求 調達案件一覧 調達案件一覧 ICカード有効期限: 令和08年12月15日 15時20分 登録者情報 調達案件検索 ご質問にチャットで お答えします 〇〇の購入 契約番号 案件名称 .... □ 契約番号のみの場合はチェックしてください 入札方式 全て 全て 進捗状況 V V 資格の種類 全て 営業品目 全て~ V 等級 入札執行部署 テスト部 × 入札受領期限 開札日時 表示件数 10 ~ 検索 案件表示順序 契約番号 ●昇順 ○降順 V

①入札執行部局を選択します。
 ②そのほか検索条件を必要に応じて入力し、検索ボタンをクリックします。

→ フロー③:証明書を提出するため、調達案件を検索します。(工事の場合)

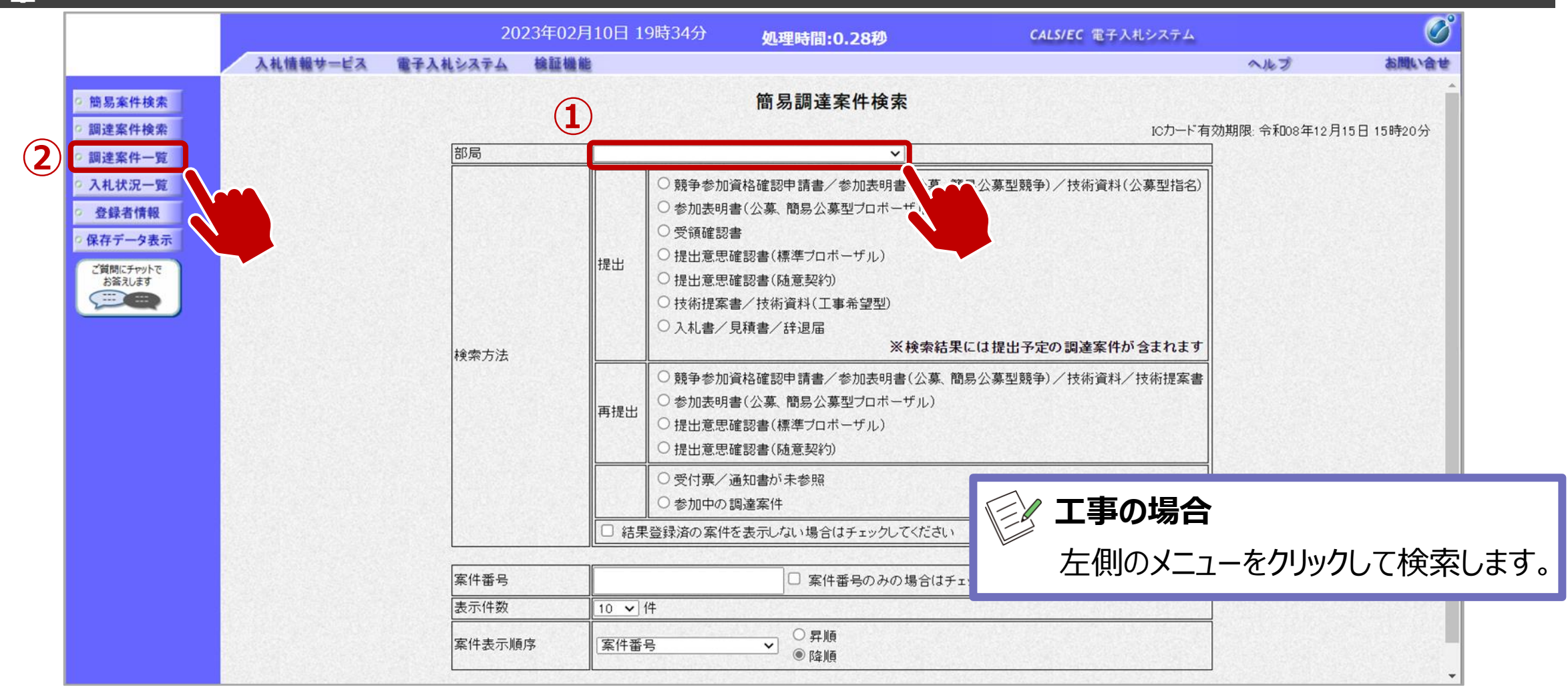

①部局を選択し、必要に応じて検索方法や案件番号を指定します。②調達案件一覧をクリックします。

## → フロー③:公告済みの案件に対し、証明書を提出します。

| 長野星                                                           |              |            | 202                        | 24年06月04E | ] 16時46分        |               |        |      | CALS/E      | C 電子入札シ | ステム         | Ø            |
|---------------------------------------------------------------|--------------|------------|----------------------------|-----------|-----------------|---------------|--------|------|-------------|---------|-------------|--------------|
| つらなる つながる 信州                                                  | 入札情報サービ      | ス 電        | 子入札システム                    | 検証機能      | 説明要求            |               |        |      |             |         |             |              |
| ○ 調達案件一覧                                                      |              |            |                            |           | 調達              | 崔案件一          | 覧      |      |             | ICカード有効 | 期限: 令和08年12 | 月15日 15時20分  |
| <ul> <li>         登録者情報         <ul> <li></li></ul></li></ul> |              |            |                            |           |                 | 達案件検索         | 1      |      |             |         |             |              |
| ご質問に升か下でお答えします                                                | 契約番号         | [          |                            |           | 3               | 案件名称          | 0      | 〇の購入 |             |         |             |              |
|                                                               | ュキナゴ         | ſ          | <ul> <li>契約番号のみ</li> </ul> | の場合はチェック  | ルてください<br>コーニー・ | ₩ +止√+シ□      |        | .7   |             |         |             |              |
|                                                               | 資格の種類        | <br>[      | 王<br>全て <b>v</b>           | ]         | <u>_</u>        | 当少1八元<br>営業品目 | 上<br>全 |      | <b>`</b>    |         |             |              |
|                                                               | 等級<br>入札執行部: | 罢 〔        |                            | <u> </u>  |                 |               |        |      |             |         |             |              |
|                                                               | 入札受領期        | <b>限</b> 〔 |                            |           | ~               |               |        |      |             |         |             |              |
|                                                               | 開札日時         | [          |                            |           | ~               |               |        |      |             |         |             |              |
|                                                               | 表示件数         | [          | 10 🗸                       |           |                 |               |        |      |             |         | 表示案<br>全案件  | 件 1-2<br>数 2 |
|                                                               | 案件表示順        | 序 [        | 契約番号                       | ~         | ◉昇順 ○降順         |               |        |      |             |         | 検索 🕙 1      | 1 🕟          |
| —                                                             |              |            |                            |           |                 |               |        |      |             |         |             |              |
|                                                               | •            | No WT      | -o                         | 案件名称      | 進捗状況            | 証明書等。         | ✓提案書   | 入礼書/ | 通知書         | 状況確認    | 企業ブロバテ      |              |
|                                                               |              |            |                            |           |                 | 提出            | 再提出    | 兄惧盲  | *=          |         | 1           |              |
|                                                               |              | 1          |                            |           | 開札執行中           | 提出済           | (1)    | 提出済  | 衣木<br>未参照有り | 表示      | 変更          |              |
|                                                               |              | 2          | 00の購入                      |           | 案件登録済み          | 提出            |        |      |             |         |             |              |
|                                                               |              |            |                            |           |                 |               |        |      |             |         | 表示案<br>全案件  | 件 1-2<br>数 2 |
|                                                               |              |            |                            |           |                 |               |        |      |             |         |             |              |

#### フロー③:証明書を提出します。 2024年06月04日 16時47分 県 CALS/EC 電子入札システム 入札情報サービス 電子入札システム 検証機能 説明要求 証明書等提出 調達案件一覧 長野県 部長 入札参加許可番号: 000000001 登録者情報 部長3太郎様 商号又は名称: IT業者電子01 ご質問にチャットで 代表者名: 富士通 次郎 お答えします 本件の入札に関し、入札に参加する義務を満たすことを証明するために証明書等を提出します。 契約番号: 200000099999992024000005 案件名称: 〇〇の購入 1 入札方式: 一般競争入札•最低価格 添付資料: 参照 2 添付資料追加 削除 ※ 添付資料の送付可能サイズは3MB以内です。 ファイルの選択は1行毎に行って下さい。 尚、添付ファイルは、ウィルスチェックを最新版のチェックデータで行って、 (i) 添付する「申請書」は入札情報システムよりダウンロードし、必 <連絡先> 要事項を記入して添付してください。 連絡先氏名: テストユーザ 連絡先電話番号: 03-0000-0000 連絡先FAX番号: 03-0000-0000 連絡先メールアドレス: 提出内容確認 戻る

①参照ボタンをクリックし、パソコン内のファイルを選択します。
 ②添付資料追加ボタンで添付をします。

### 一般競争入札フロー ① ② ③ ④ ⑤ ⑥ ⑦ 8 9 0 0

#### フロー③:証明書を提出します。 **二**県 2024年06月04日 16時47分 CALS/EC 電子入札システム 入札情報サービス 電子入札システム 検証機能 説明要求 証明書等提出 調達案件一覧 長野県 部長 入札参加許可番号: 000000001 登録者情報 部長3太郎様 商号又は名称: IT業者電子01 ご質問にチャットで 代表者名: 富士通 次郎 お答えします ----本件の入札に関し、入札に参加する義務を満たすことを証明するために証明書等を提出します。 契約番号: 200000099999992024000005 案件名称: 〇〇の購入 入札方式: 一般競争入札·最低価格 添付資料: 参照 添付資料追加 削除 W ※ 添付資料の送付可能サイズは3MB以内です。 ファイルの選択は1行毎に行って下さい。 尚、添付ファイルは、ウィルスチェックを最新版のチェックデータで行って下さい。 <連絡先> 連絡先氏名: テストユーザ 連絡先電話番号: 03-0000-0000 連絡先FAX番号: 03-0000-0000 連絡先メールアドレス: 提出内容確認 戻る

①添付資料の設定後、提出内容確認ボタンをクリックします、

Ø

w

#### フロー③:証明書を提出します。 Ø 2024年06月04日 16時48分 CALS/EC 電子入札システム 入札情報サービス 電子入札システム 検証機能 説明要求 証明書等提出内容確認 調達案件一覧 長野県 部長 入札参加許可番号: 000000001 部長3太郎様 登録者情報 商号又は名称: IT業者電子01 代表者名: 富士通 次郎 ご質問にチャットで お答えします 本件の入札に関し、入札に参加する義務を満たすことを証明するために証明書等を提出します。 ----契約番号: 200000099999992024000005 案件名称: 〇〇の購入 入札方式: 一般競争入札・最低価格 添付資料: p¥添付ファイル.txt <連絡先> 連絡先氏名: テストユーザ 連絡先電話番号: 03-0000-0000 連絡先FAX番号: 03-0000-0000 連絡先メールアドレス: 提出 戻る

## ▶ フロー③:証明書を提出します。

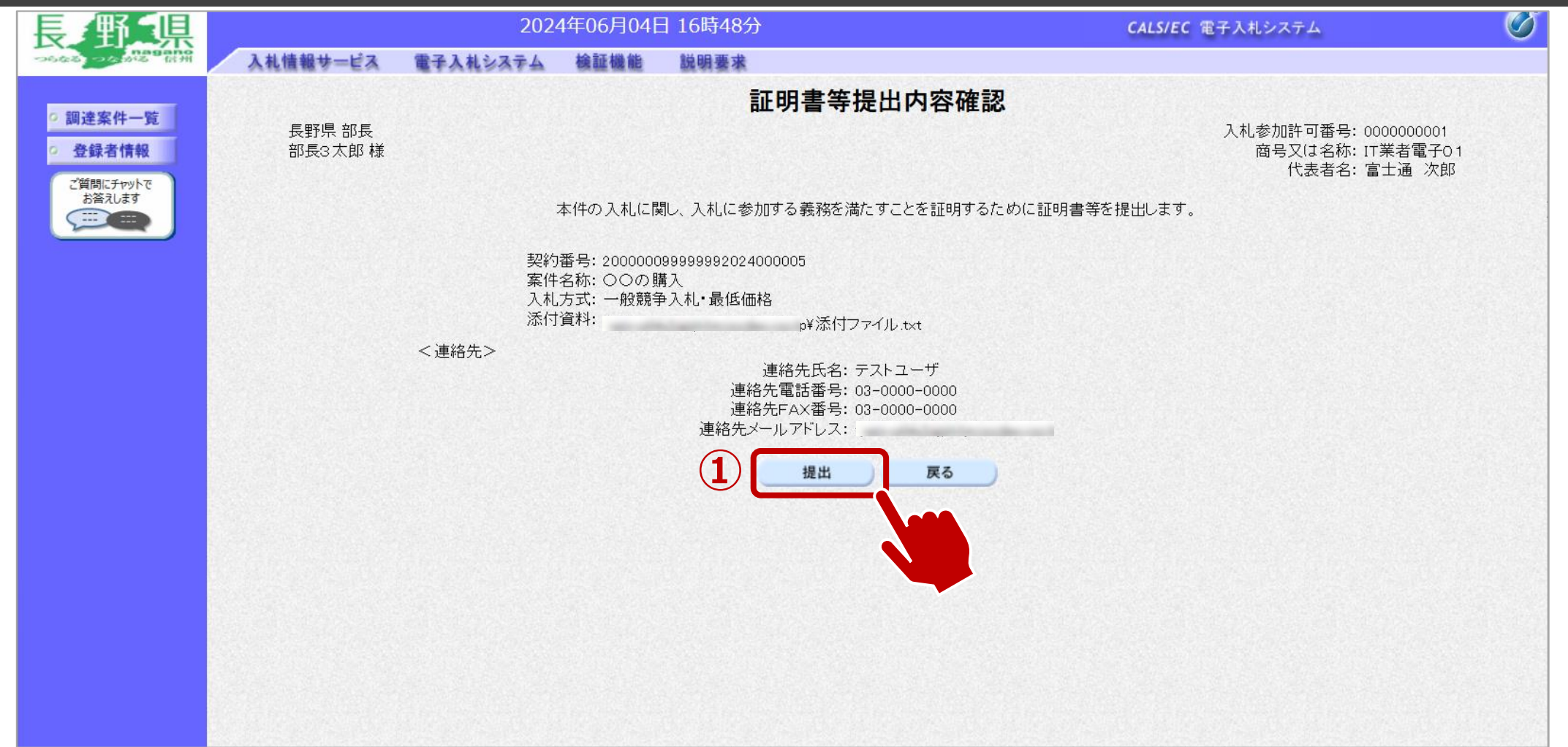

①提出ボタンをクリックします。

### → フロー③:証明書の送信完了を確認します。

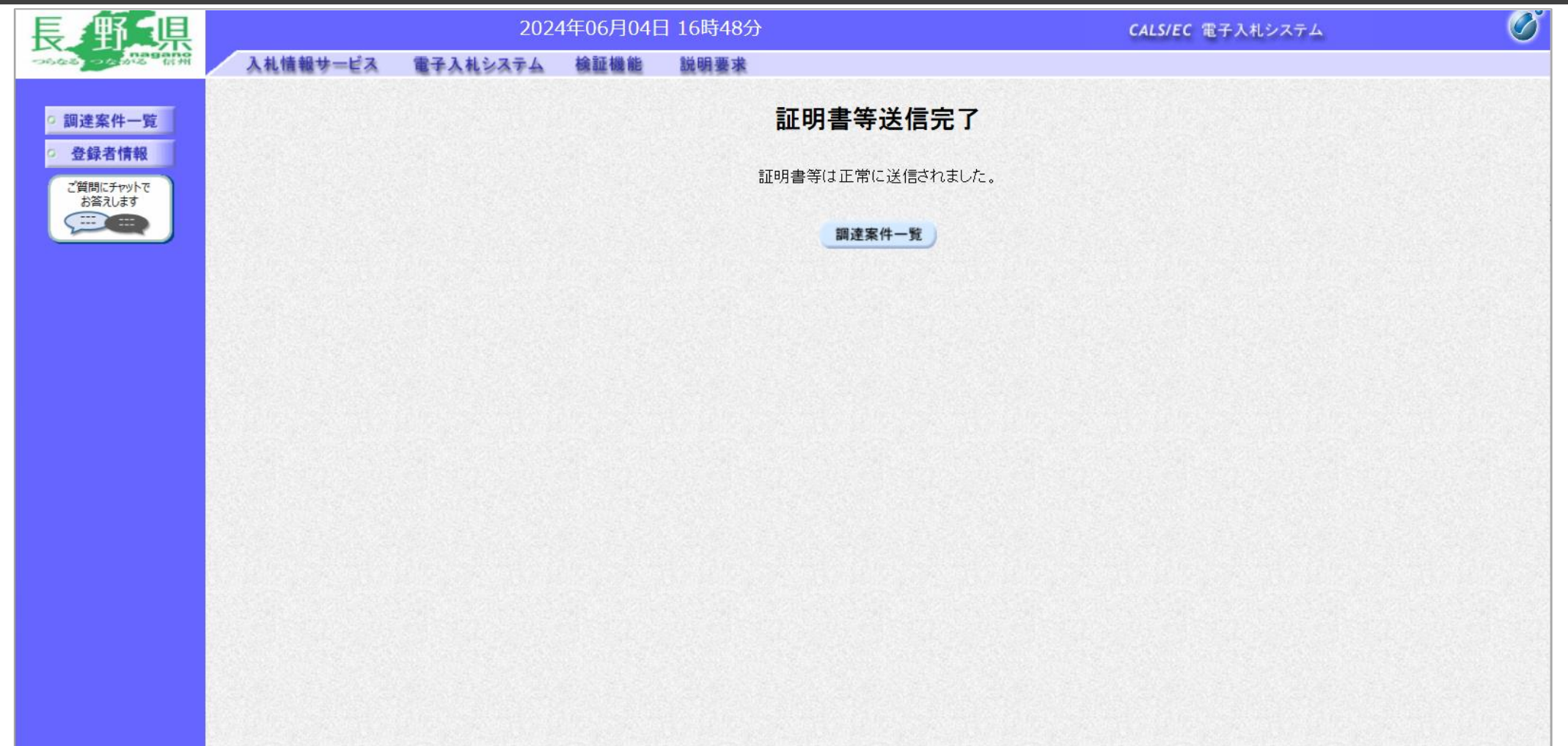

正常に送信されると、この画面が表示されます。

一般競争入札フロー 1 2 3 4 5 6 7 8

### → フロー④⑤:証明書の提出以降、発行された受付票と証明書等結果通知書を確認します。

| 長野県                 |             |      | 2024                | 4年06月04日 1 | 6時53分          |              |                     | CALS/EC            | 電子入札シス     | マテム                 | Ø                |
|---------------------|-------------|------|---------------------|------------|----------------|--------------|---------------------|--------------------|------------|---------------------|------------------|
| つらなる つなかる 前州        | 入札情報サード     | ér 1 | 電子入札システム            | 検証機能 割     | 说明要求           |              |                     |                    |            |                     |                  |
| ○ 調達案件一覧            |             |      |                     |            | 調達             | 案件一覧         |                     |                    | ICカード有効    | 期限: 令和08年1          | 2月15日 15時20分     |
| · 登録者情報             |             |      |                     |            |                | <b>達案件検索</b> |                     |                    |            |                     |                  |
| ご質問にチャットで<br>お答えします | 契約番号        |      |                     |            | 案              | 件名称          | ○○の購入               |                    |            |                     |                  |
|                     | 入札方式        |      | <ul> <li></li></ul> |            | _\/_d\)<br>進   | 捗状況          | <u>全て</u>           | ~                  |            |                     |                  |
|                     | 資格の種類       | 領    | 全て 🗸                |            | 営              | 業品目          | <u>全て▼</u>          |                    |            |                     |                  |
|                     | 守极<br>入札執行語 | 鄂署   | ロム ロB ロC            | ~          |                |              |                     |                    |            |                     |                  |
|                     | 入札受領期       | 朝限   |                     |            | ~              |              |                     |                    |            |                     |                  |
|                     | 開札日時        |      |                     |            | ~              |              |                     |                    |            |                     |                  |
|                     | 表示件数        |      | 10 🗸                |            |                |              |                     |                    | (          | <b>1</b> 表示第<br>全案( | 案件 1−2<br>牛数 2   |
|                     | 案件表示        | 順序   | 契約番号                | ~          | ●昇順 ○降順        |              |                     |                    |            | 検索                  | 1 🕑              |
| -                   |             |      |                     |            |                |              |                     |                    |            |                     |                  |
|                     |             | N. W | 10                  | 安供夕教       | <b>准性</b> 1+30 | 証明書等/提<br>等  | <sup>建案書</sup> 入札書/ | 通知妻                |            | 企業プロパ               |                  |
|                     |             |      |                     | * IT101171 | E 1917//L      |              | 提出 見積書              |                    | <b>5</b> 6 | 1                   |                  |
|                     |             | 1    |                     |            | 開札執行中          | 提出済          | 提出済                 | <b>表示</b><br>未参照有り | 表示         | 変更                  |                  |
|                     |             | 2    | <u>00の購入</u>        |            | 審査結果通知中        | 提出済          | 受付前                 | <b>表示</b><br>未参昭有り | 表示         | 変更                  |                  |
|                     |             |      |                     |            |                |              |                     |                    | 2          | 表示劉                 | 案件 1-2<br>件数 - 2 |

通知メールが届いたら、電子入札システムを起動します。 ①必要に応じて検索条件を入力し、検索ボタンをクリックします。 ②表示ボタンをクリックします。

## → フロー④⑤:証明書の提出以降、発行された受付通知書と証明書等結果通知書を確認します。

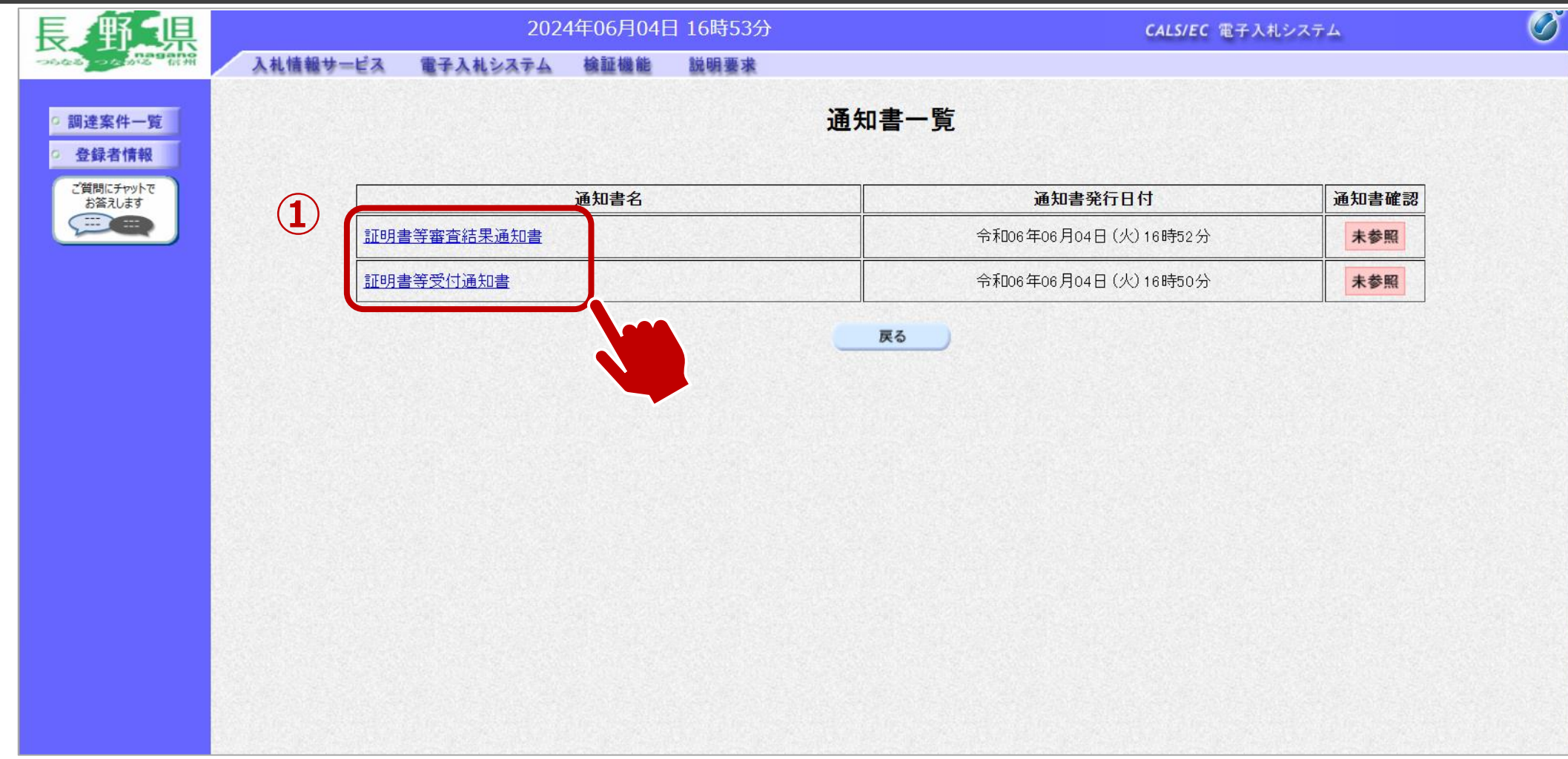

#### ①通知書名欄の、通知書名のリンクをクリックします。

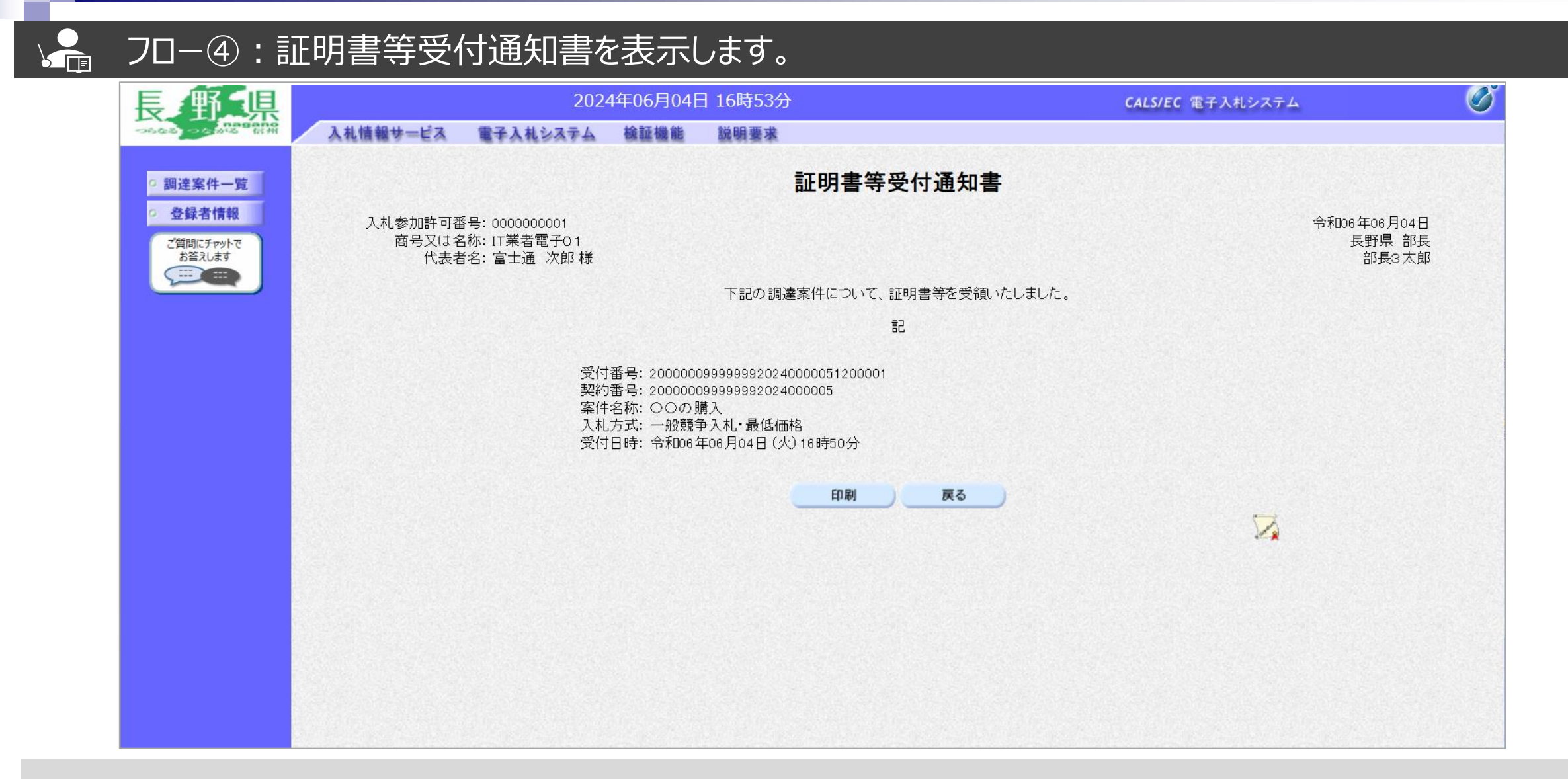

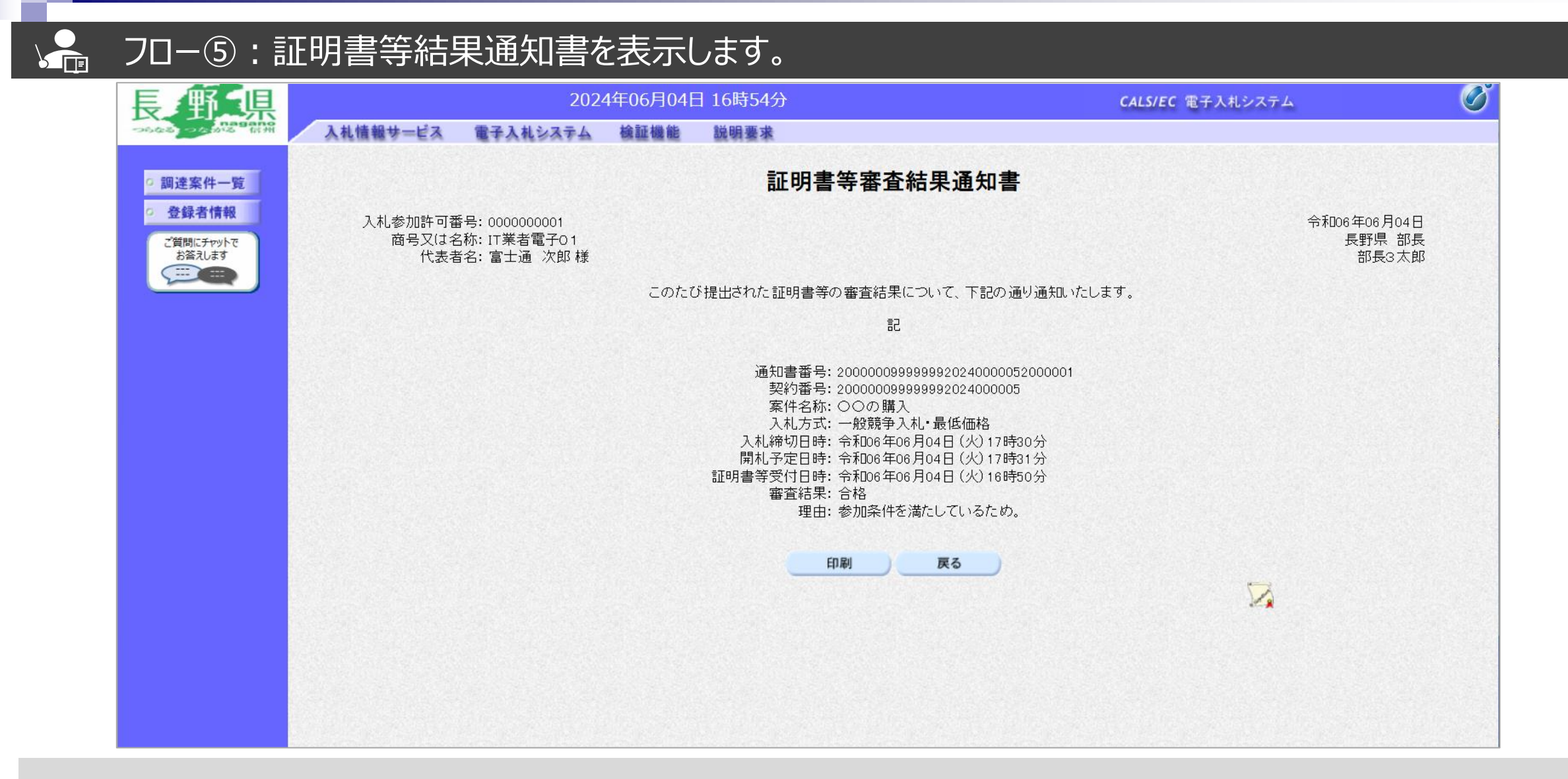

### → フロー⑥:入札書を提出します。

| 長解場                   |          |            | 2024           | 4年06月04E                                            | 日 17時19;     | 分        |       |     |          | CALS/E             | (電子入札シス     | マテム          |                |
|-----------------------|----------|------------|----------------|-----------------------------------------------------|--------------|----------|-------|-----|----------|--------------------|-------------|--------------|----------------|
| つらなる つえかる 前州 入札情報サ    | ービス      | 電子         | 入札システム         | 検証機能                                                | 説明要求         | l        |       |     |          |                    |             |              |                |
| 9 調達案件一覧              |          |            |                |                                                     |              | 調達       | 案件一   | 覧   |          |                    | ICカード有効     | 朝限: 令和08年1:  | 2月15日 15時20    |
| · 登録者情報               |          |            |                |                                                     |              | 調道       | 產案件検索 |     |          |                    |             |              |                |
| 2質問にチャットで お答えします ジャンプ | 号        |            |                |                                                     |              | 案(       | 件名称   | 00  | の購入      |                    |             |              |                |
| 入札方:                  | 式        |            | 〕契約番号のみの<br>≧て | の場合はチェッ?<br>、                                       | クしてください<br>✓ | 進        | 捗状況   | 全(  | <u>c</u> | ~                  |             |              |                |
| 資格の<br>等級             | 種類       | Ê          |                |                                                     |              | 営業       | 業品目   | 全(  |          |                    |             |              |                |
| 入札執1                  | 行部署      | F          | スト部            | ~                                                   |              |          |       | _   |          |                    |             |              |                |
| 入札受行                  | 道期限<br>時 |            |                | ] [                                                 |              |          |       |     |          |                    |             |              |                |
| 表示件                   | ™<br>物   | [1(        |                |                                                     |              |          |       |     |          |                    | 6           | <b>、</b> 表示案 | ፪1牛 1−2        |
| 安供書                   | テ順位      | <u>(</u> ) |                |                                                     |              |          |       |     |          |                    | (           |              | ⊧数 2<br>•      |
| ×b11x                 | 1,112,12 |            |                | <u> </u>                                            | ● 升順         |          |       |     |          |                    |             | 12:30        |                |
|                       | Na       | WTO        | 9              | 安性夕称                                                |              | 准持行      | 証明書等  | 提案書 | 入札書/     | 通知書                | 计问题到        | 企業プロバラ       |                |
|                       |          |            | 2              | יעיים אור איי<br>איים איים איים איים איים איים איים |              | E191A//G | 提出    | 再提出 | 見積書      |                    | 1/1// 01 00 | 1            |                |
|                       | 1        |            |                |                                                     |              | 開札執行中    | 提出済   |     | 提出済      | <b>表示</b><br>未参照有り | 表示          | 変更           |                |
|                       | 2        |            | 00の購入          |                                                     | 審            | 查結果通知中   | 提出済   |     | 提出       | 表示                 | 表示          | 変更           |                |
|                       |          |            |                |                                                     |              |          |       |     |          |                    |             | 表示算<br>全案件   | 髦件 1−2<br>持数 2 |

入札書提出期間になったら、電子入札システムを起動します。 ①調達案件一覧をクリックします。 ②検索条件を入力し、検索をクリックします。

### → フロー⑥:入札書を提出します。(工事の場合)

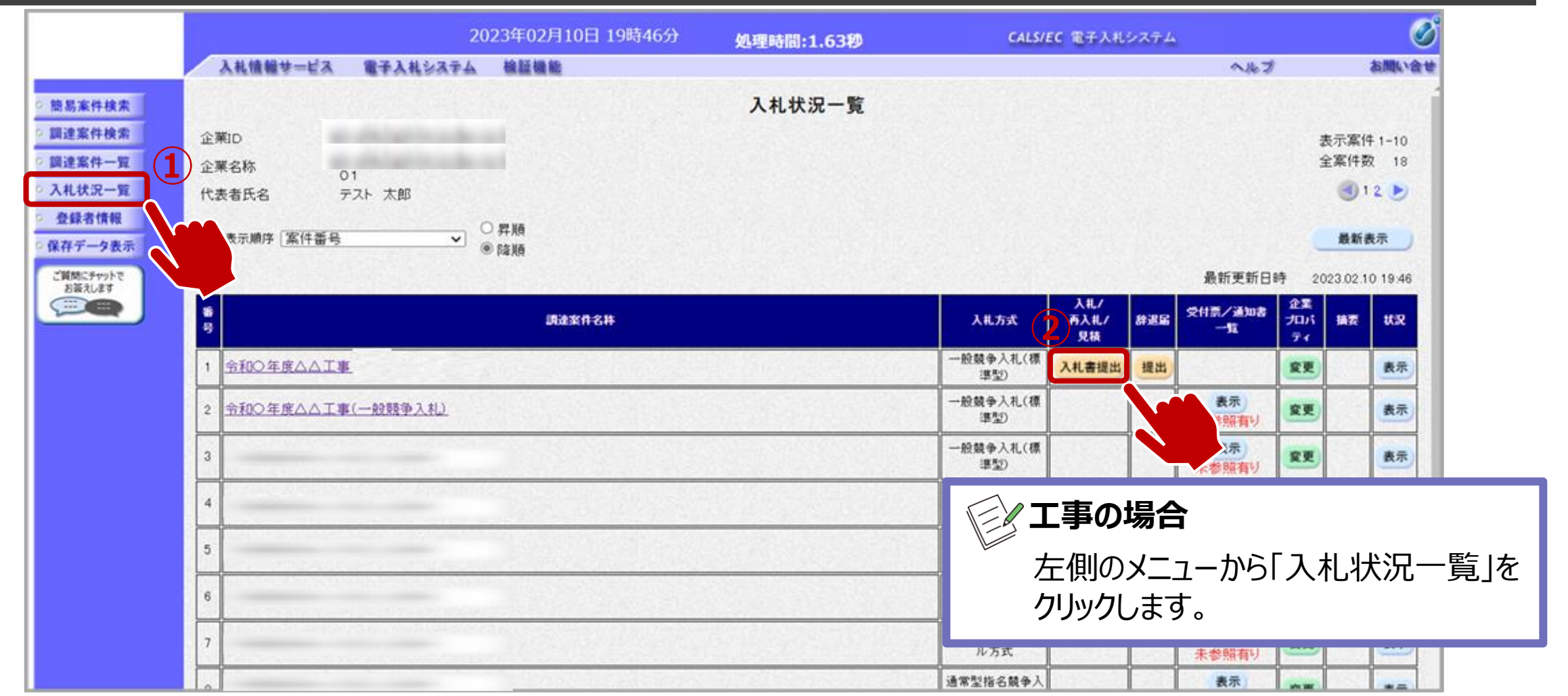

入札書提出期間になったら、電子入札システムを起動します。

①入札状況一覧をクリックします。

②入札書提出ボタンをクリックします。

## → フロー⑥:入札書を提出します。

| 長野県                 |               |       | 202                                                        | 4年06月04日 178             | 寺19分          |                       |                   | CALS/E          | 2 電子入札シン      | ステム             | Ø             |     |
|---------------------|---------------|-------|------------------------------------------------------------|--------------------------|---------------|-----------------------|-------------------|-----------------|---------------|-----------------|---------------|-----|
| つらなる つなかる 信州        | 入札情報サー        | ビス    | 電子入札システム                                                   | 検証機能 説明                  | 来要任           |                       |                   |                 |               |                 |               |     |
| ○ 調達案件一覧            |               |       |                                                            |                          | 調達            | 案件一覧                  |                   |                 | ICカード有効       | 期限: 令和08年12     | 月15日 15時20分   |     |
| ○ 登録者情報             |               |       |                                                            |                          | 調達            | 隆案件検索                 |                   |                 |               |                 |               |     |
| ご質問にチャットで<br>お答えします | 契約番号          |       |                                                            |                          | 案             | 4名称                   | 00の購入;            | i               |               |                 |               |     |
|                     | 入札方式<br>資格の種  | 類     | <ul> <li>□ 契約番号のみ</li> <li>□ 全て</li> <li>□ 全て ✓</li> </ul> | の場合はチェックしてく <i>1</i><br> | ださい<br>進<br>営 | 步状況<br>業品目            | 全て<br>全て <b>、</b> | 資格有りとし<br>期間内に入 | ノて資格確<br>札書を提 | 認通知がされ<br>出します。 | た場合、入札書の      | )提出 |
|                     | 等級            |       |                                                            | ;                        |               |                       |                   |                 |               |                 |               |     |
|                     | 人机執行<br>入札 受領 | 部署    |                                                            | <b>~</b>                 | ~ [           |                       |                   |                 |               |                 |               |     |
|                     | 開札日時          | #ALIX |                                                            |                          |               |                       |                   |                 |               |                 |               |     |
|                     | 表示件数          |       | 10 🗸                                                       |                          |               |                       | -                 |                 |               | 表示案<br>全案件      | (牛 1−2<br>数 2 |     |
|                     | 案件表示          | 順序    | 契約番号                                                       | <b>~</b> (1)             | 昇順 〇降順        |                       |                   |                 |               | 検索 🕙 1          | ۲             |     |
|                     | [             | No    | wто                                                        | 案件名称                     | 進捗状況          | 証明書等/提3<br>等<br>提出 再提 | 案書<br>入札書/<br>見積書 | 唐               | 状況確認          | 企業ブロバテ<br>イ     |               |     |
|                     |               | 1     |                                                            |                          | 開札執行中         | 提出済                   | 提出済               | 未参照有り           | 表示            | 変更              |               |     |
|                     |               | 2     | <br><u>00の購入</u>                                           |                          | 審査結果通知中       | 提出済                   | 提出                | 表示              | 表示            | 変更              |               |     |
|                     |               |       |                                                            |                          |               |                       | 1                 |                 |               | 表示案<br>全案件      | 件 1-2<br>数 2  |     |

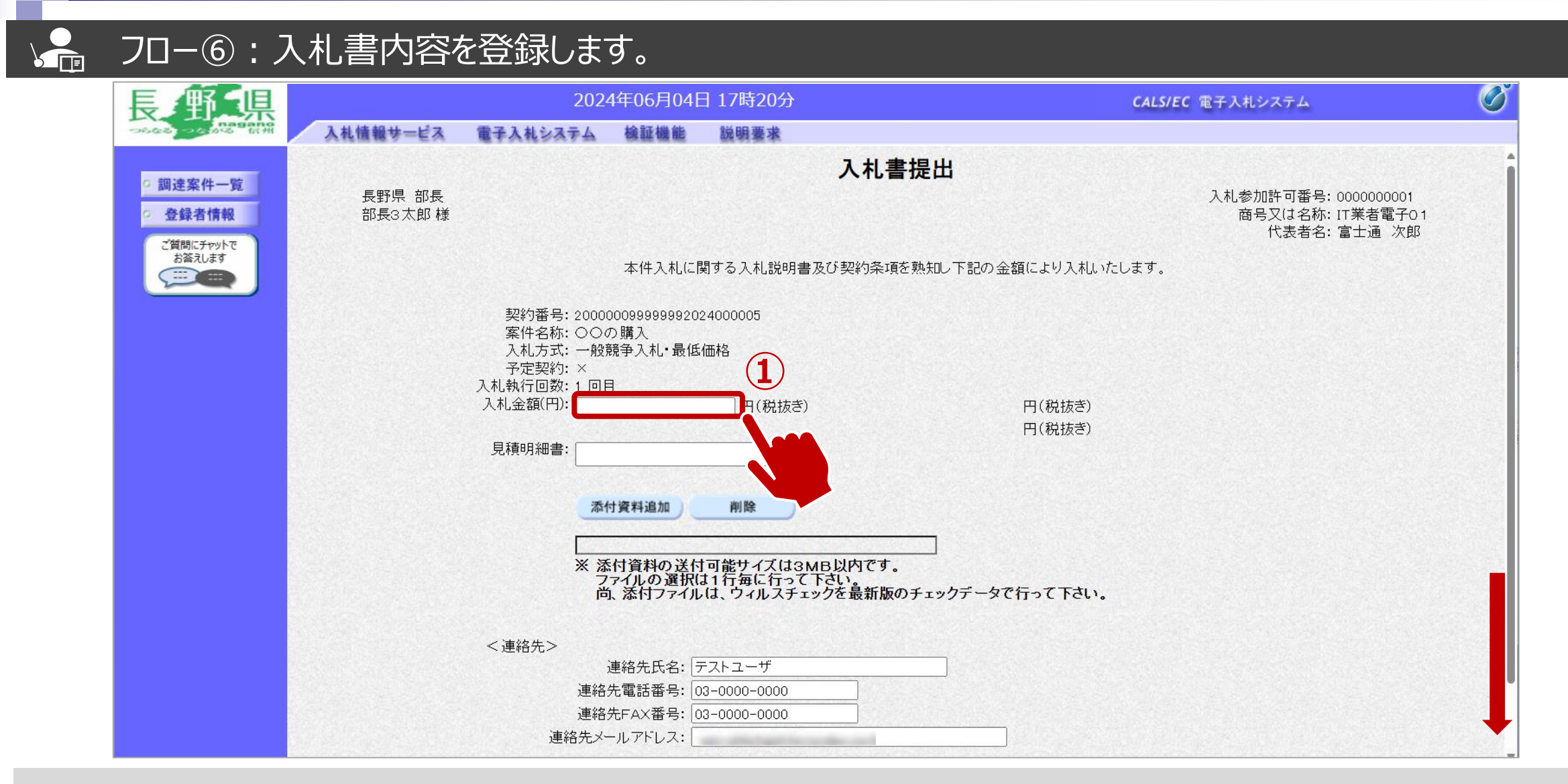

①金額を入力します。 ※電子くじ対象案件の場合は、くじ番号3桁も入力します。

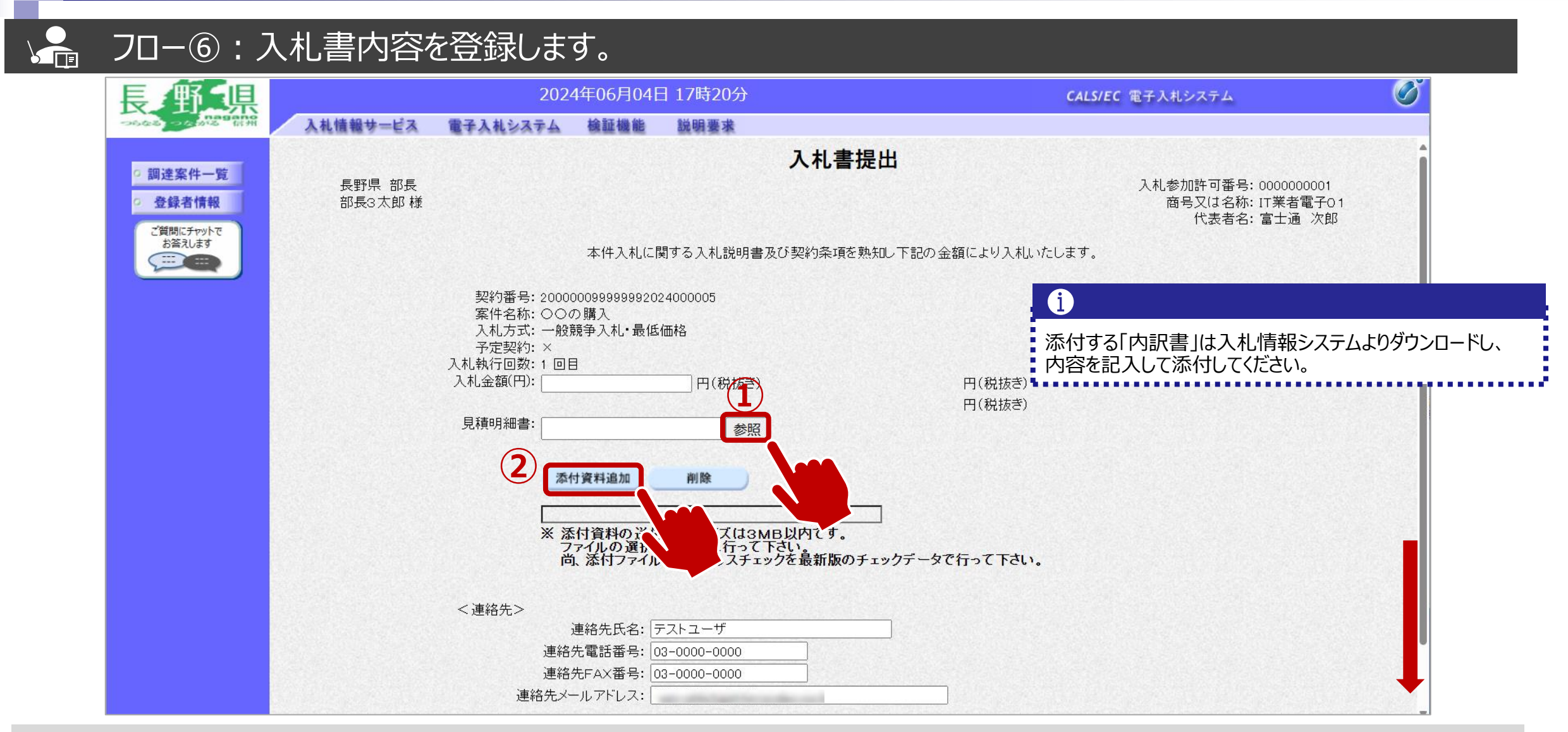

①参照ボタンをクリックしパソコン内のファイルを選択します。
 ②添付資料追加ボタンをクリックして内訳書を添付します。

| Į | € \$\$ \$             |          | 202                      | 4年06月04E                 | 17時21分                     |                             | CALS/EC 電子入札システム | Ø  |
|---|-----------------------|----------|--------------------------|--------------------------|----------------------------|-----------------------------|------------------|----|
| - | nagano<br>かなる、つくがな 信州 | 入礼情報サービス | 電子入札システム                 | 検証機能                     | 説明要求                       |                             |                  |    |
|   |                       |          |                          |                          |                            |                             | 代表者名:富士通         | 次郎 |
|   | • 調達案件一覧              |          |                          | 本件入札に関                   | する入札説明書及び契約                | 条項を熟知し下記の金額により入札いたし         | ~ます。             |    |
|   | o 登録者情報               |          | +==                      |                          |                            |                             |                  |    |
|   | ご質問にチャットで<br>お答えします   |          | 契約番号: 2000<br>案件名称: 〇〇(  | 00099999999202<br>の購入    | 4000005                    |                             |                  |    |
|   |                       |          | 入札方式:一般;                 | 競争入札・最低(                 | 西格                         |                             |                  |    |
|   |                       |          | 予定关系): ^<br>入札執行回数: 1 回日 | 目                        |                            |                             |                  |    |
|   |                       |          | 入札金額(円):                 | 1000                     | 0000 円(税抜き)                | 1,000,000 円(税抜き)            |                  |    |
|   |                       |          | 見積明細書:                   |                          | v ***                      | 100力 円(祝扱さ)                 |                  |    |
|   |                       |          |                          |                          | * 参照                       |                             |                  |    |
|   |                       |          | 添                        | 付資料追加                    | 削除                         |                             |                  |    |
|   |                       |          |                          |                          |                            |                             |                  |    |
|   |                       |          | × 3                      | を付資料の送付                  | ¥添付ファイル.txt<br>可能サイズは3MB以内 |                             |                  |    |
|   |                       |          | フ                        | マイルの選択は<br>気、添付ファイル      | は、ウィルスチェックを最               | - ^ 。<br>所版のチェックデータで行って下さい。 |                  |    |
|   |                       |          |                          |                          |                            |                             |                  |    |
|   |                       |          | <連絡先>                    |                          |                            |                             |                  |    |
|   |                       |          |                          | 連絡先氏名: 〒                 | ストユーザ                      |                             |                  |    |
|   |                       |          | 連絡                       | 先電話番号: [0:               | 3-0000-0000                |                             |                  |    |
|   |                       |          | 連絡生素                     | r元FAX留ち: 00<br>ールアドレス: 0 | 3-0000-0000                |                             |                  |    |
|   |                       |          | 2.48762                  |                          |                            |                             |                  |    |
|   |                       |          |                          | (                        | 提出内容確認                     | 辞退 戻る                       |                  |    |
|   |                       |          |                          |                          |                            |                             |                  |    |

①提出内容確認ボタンをクリックします。

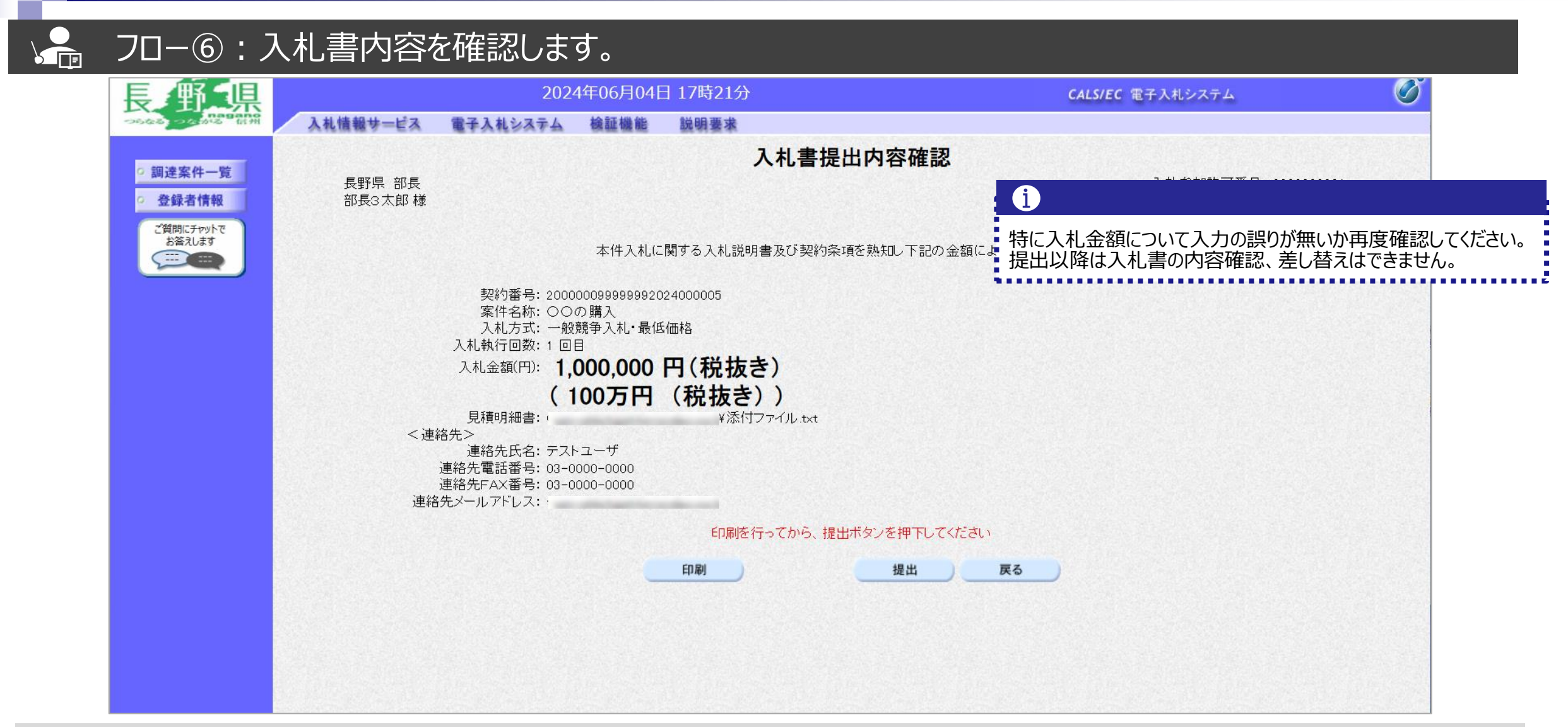

### ↓ フロー⑥:入札書を提出します。

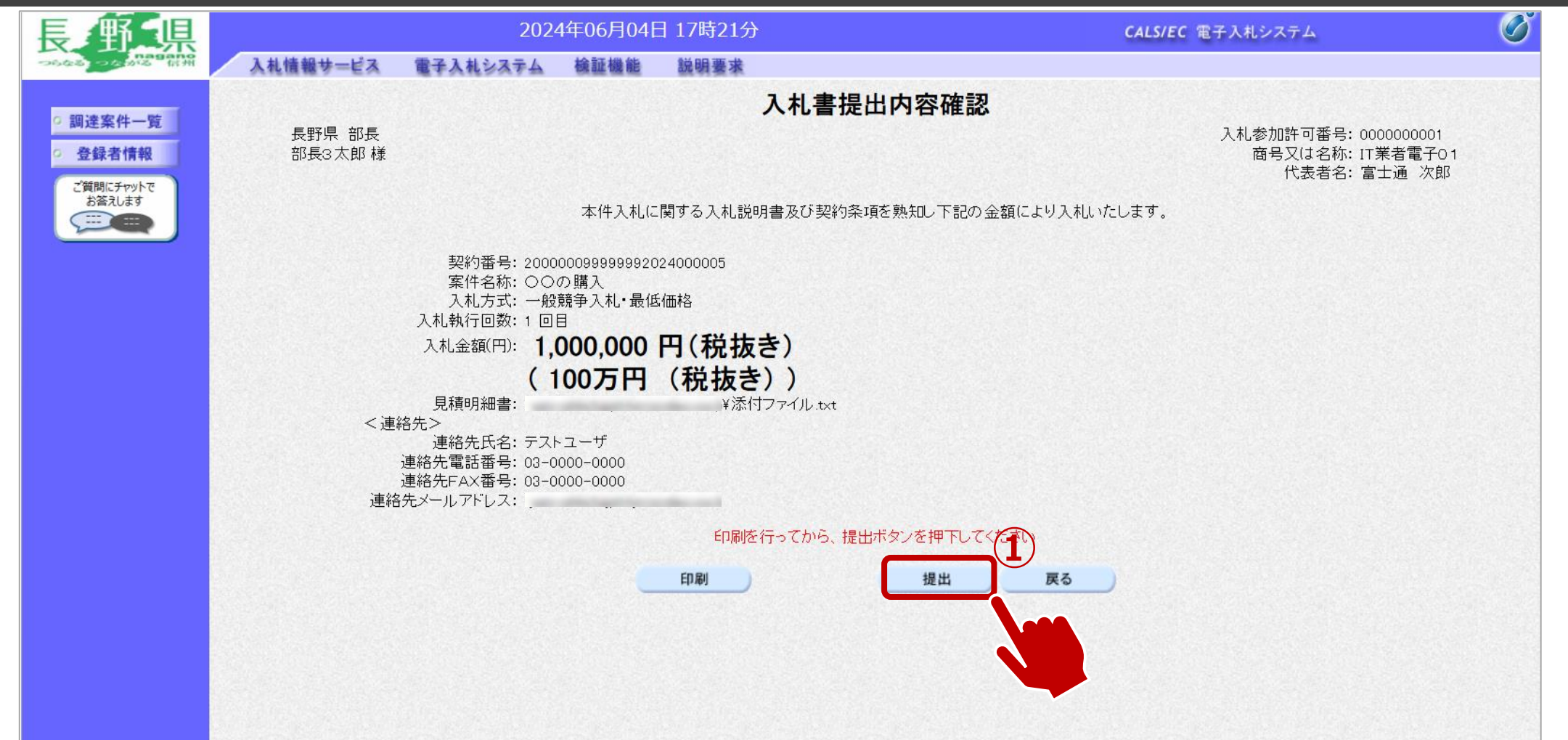

①提出ボタンをクリックします。

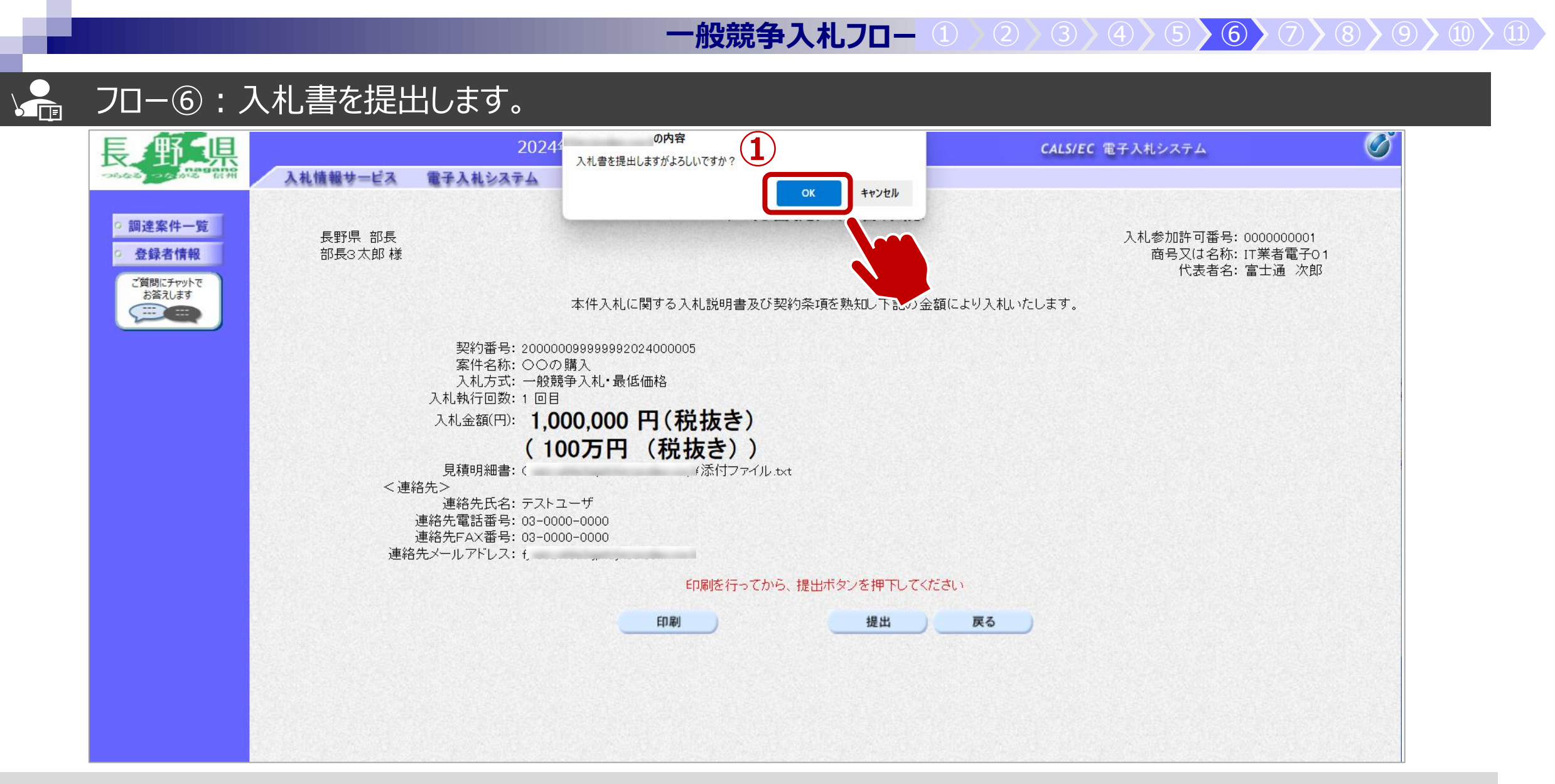

①OKボタンをクリックします。 ※パソコンの性能によって、提出処理に時間がかかることがあります。(1~2分)

### → フロー⑥:入札書の送信完了を確認します。

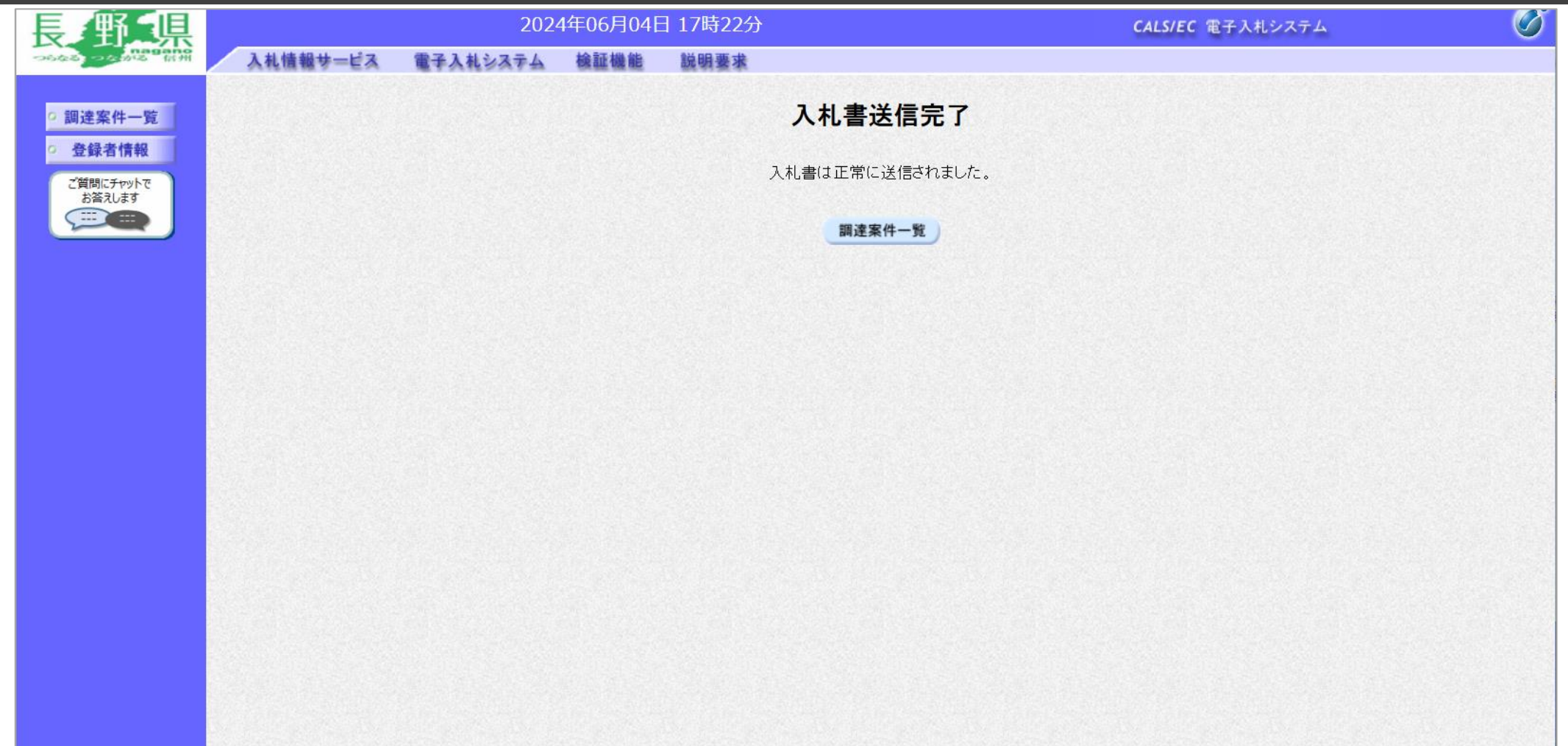

入札書が正常に送信されると、この画面が表示されます。

|             |                                | 2024年06月      | 04日 17時44分      |                    | CALS/EC 電子入札シス     | х <del>т</del> д 💟  |               |
|-------------|--------------------------------|---------------|-----------------|--------------------|--------------------|---------------------|---------------|
| COLOR COLOR | 入札情報サービス                       | 電子入札システム 検証機  | 能 説明要求          |                    |                    |                     |               |
| ○ 調達案件一覧    |                                |               | 調通              | <b>達案件一</b> 覧      | 「「工事の場合            |                     | <u></u>       |
|             |                                |               |                 | 達案件検索              |                    |                     | -覧 を          |
|             | 契約番号                           | □ 契約番号のみの場合はヲ | 3<br>チェックしてください |                    | クリックします            | •<br>•              | 20 <u>1</u> 0 |
|             | 入札方式<br>資格の種類<br><sup>筆奴</sup> |               | i<br>*          | 進捗状況 全で<br>営業品目 全で |                    |                     |               |
|             | →板<br>入札執行部署                   |               | <b>~</b>        |                    |                    |                     |               |
|             | 開札日時                           |               |                 |                    |                    |                     |               |
|             | 表示件数                           | 10 🗸          |                 |                    | (1                 | 表示案件 1-2<br>全案件数 2  |               |
|             | 案件表示順序                         | 契約番号          | ✔ ●昇順 ○降順       |                    |                    | 検索 1 )              |               |
|             | No                             | WTO 案件名称      | 進捗状況            | 証明書等/提案書<br>等      | 入札書/通知書 認          | 企業 <b>プロ</b> .      |               |
|             | 1                              |               | 開札執行中           | 提出済                | 提出済まが超有ります。        | 変更                  |               |
|             | 2                              | <u>○○の購入</u>  |                 | 済 提出済              | 提出者 表示 表示 表示 未参照有り | 変更                  |               |
|             |                                |               |                 |                    |                    | 表示案件 1-2<br>全案件数  2 | -             |

通知メールが届いたら、電子入札システムを起動します。 ①必要に応じて検索条件を入力し、検索ボタンをクリックします ②通知書欄の表示ボタンをクリックします。

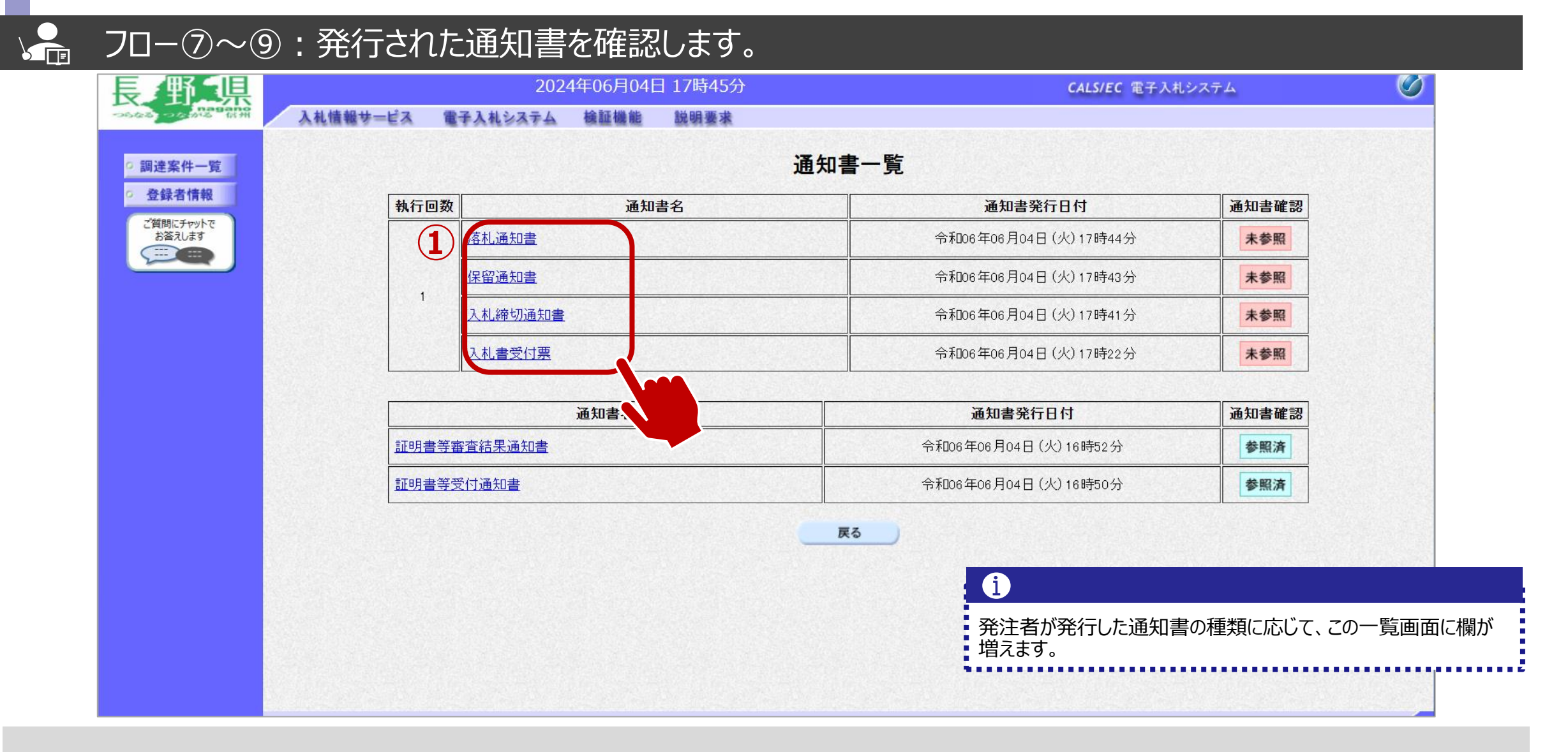

①参照したい通知書について、通知書名をクリックします。

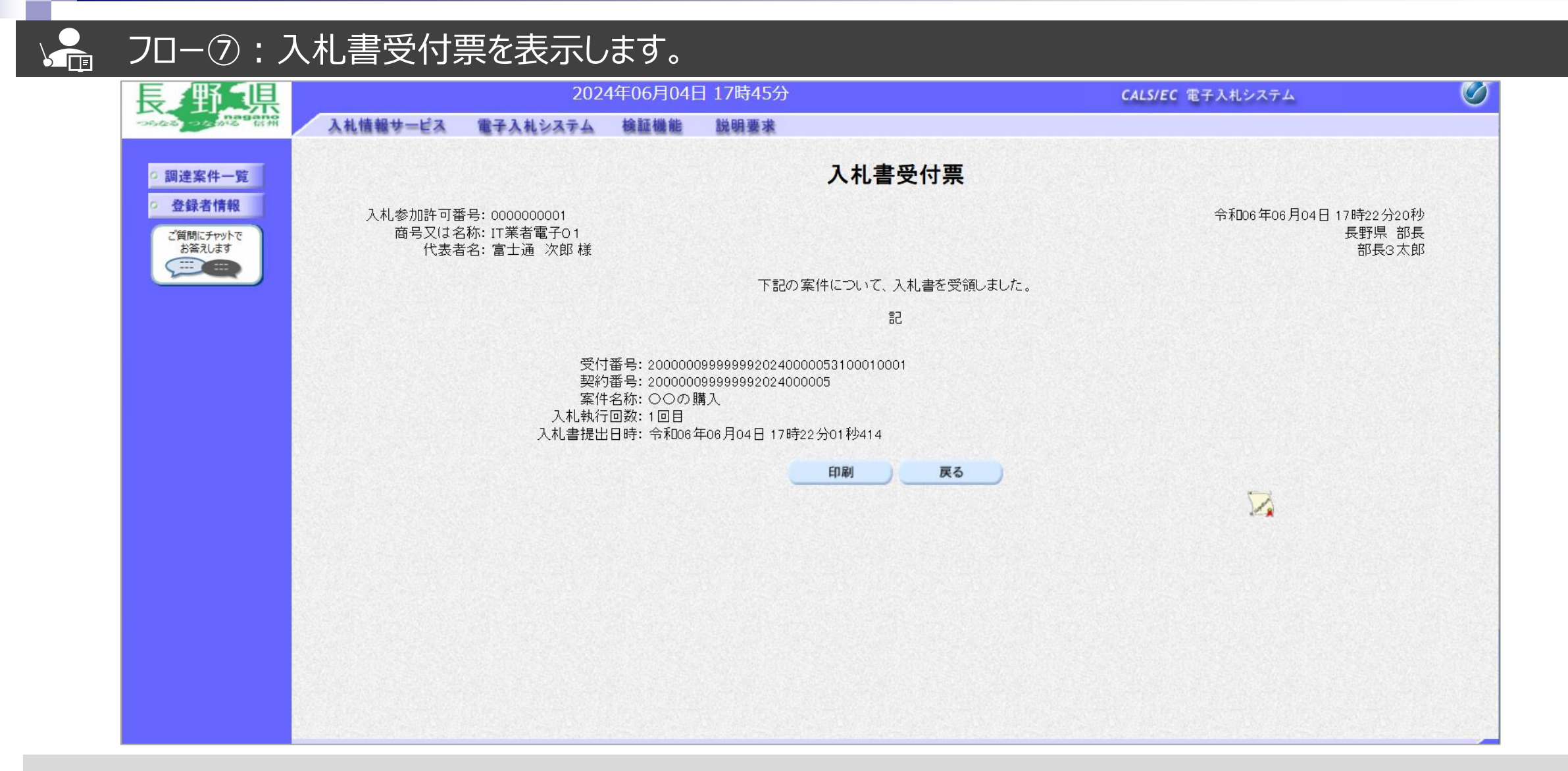

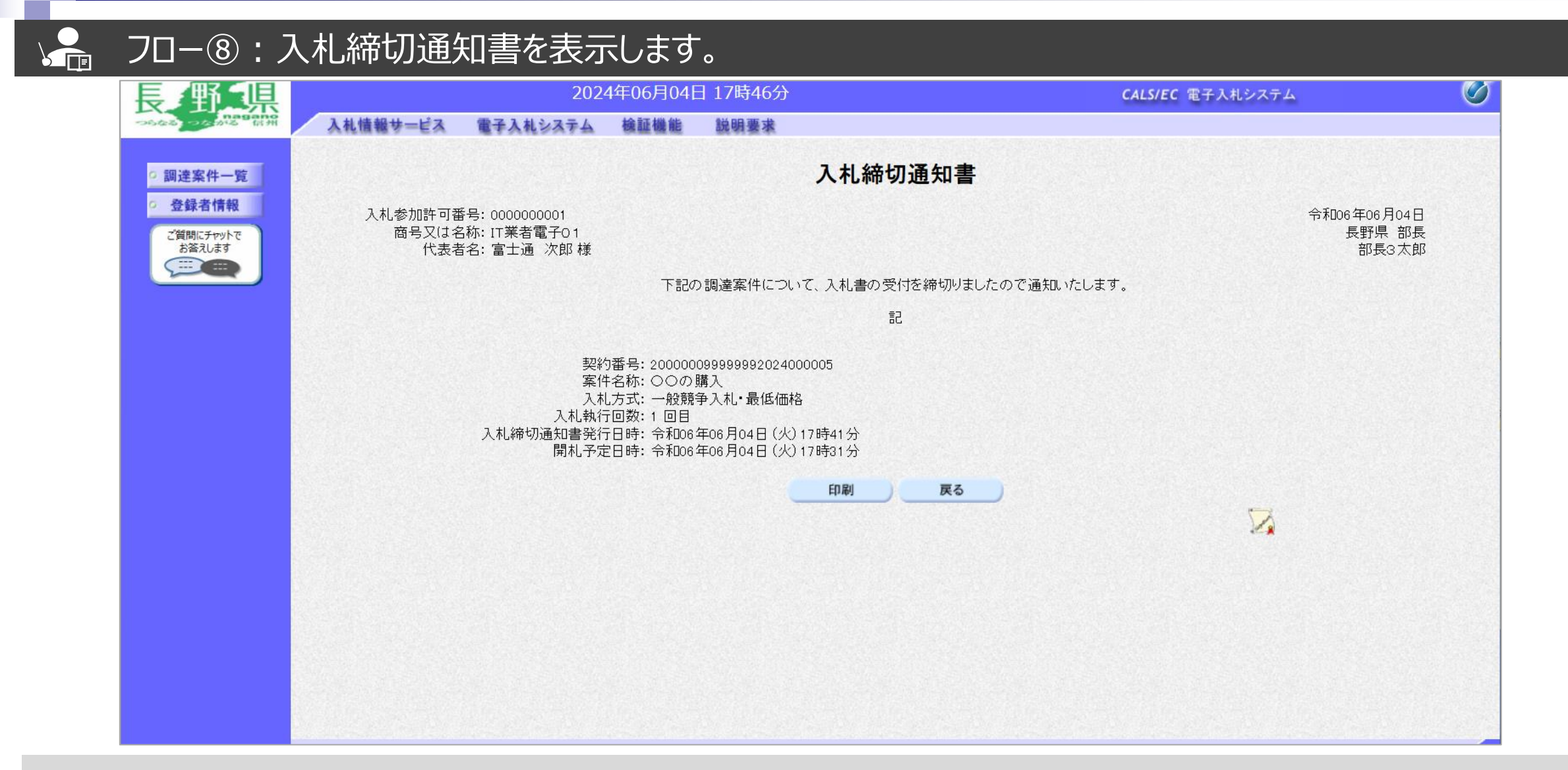

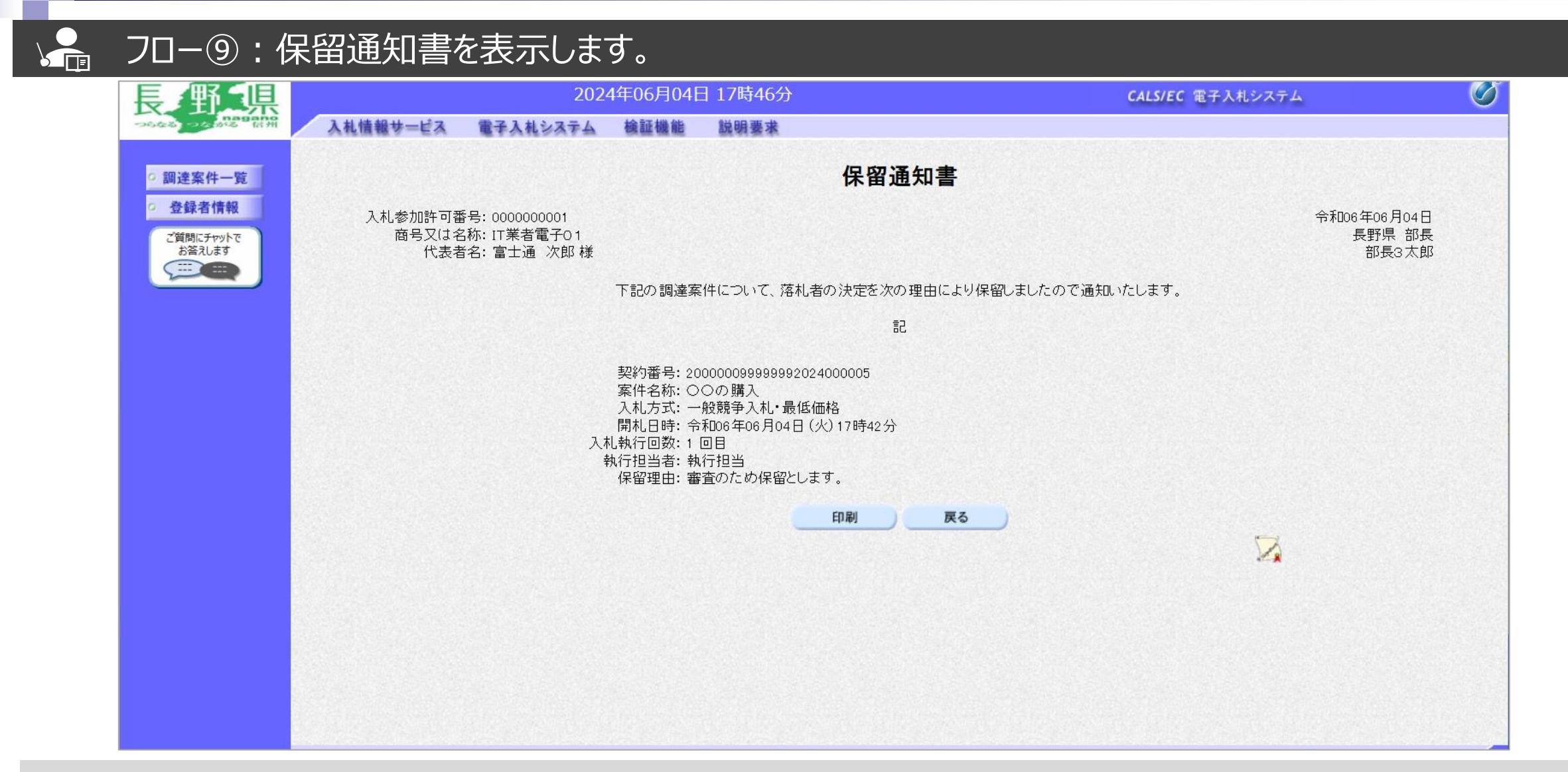

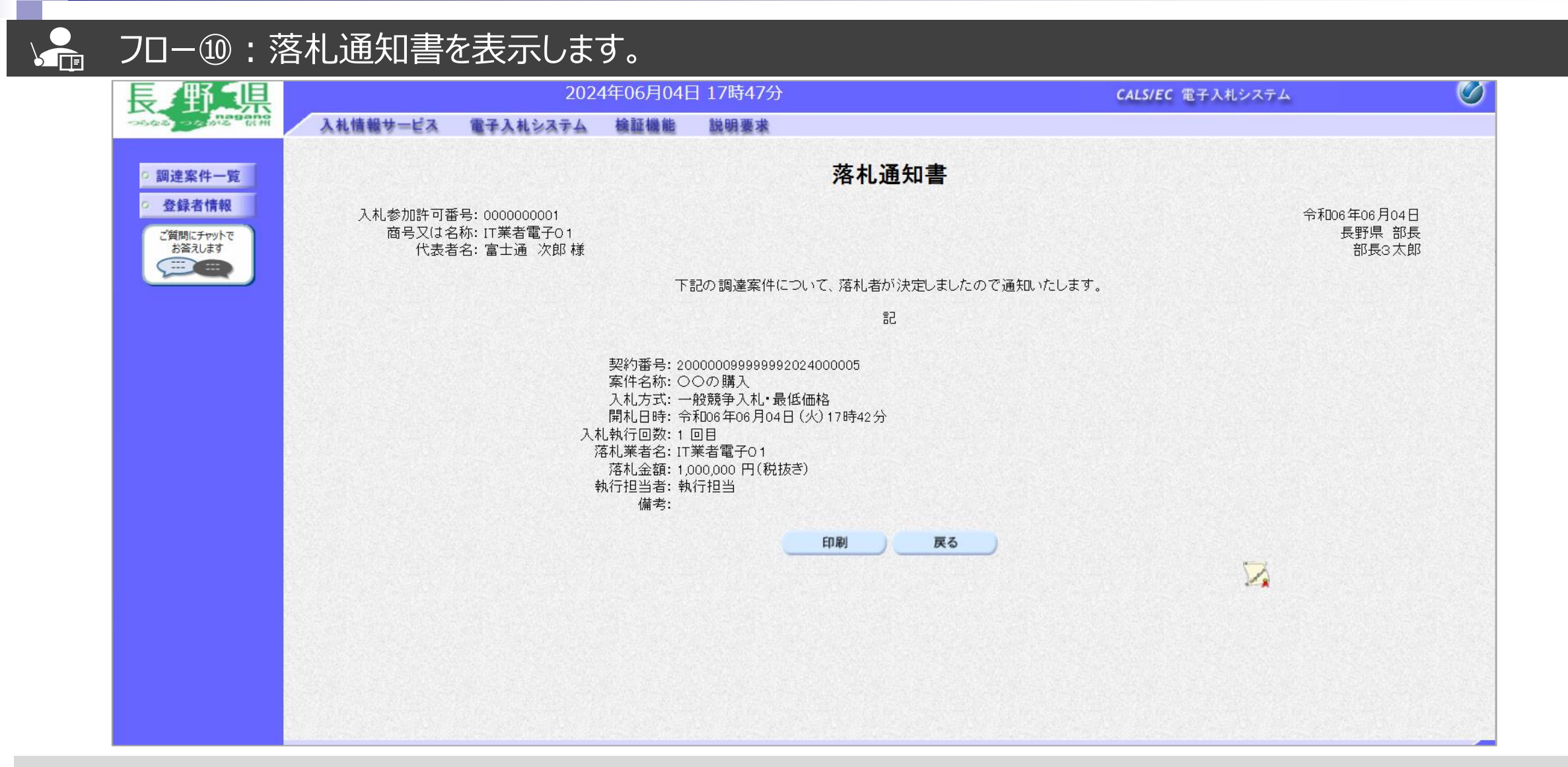

# 

### ↓ □ □ □ □ □ : 入札情報システムにログインし、入札結果を検索します。

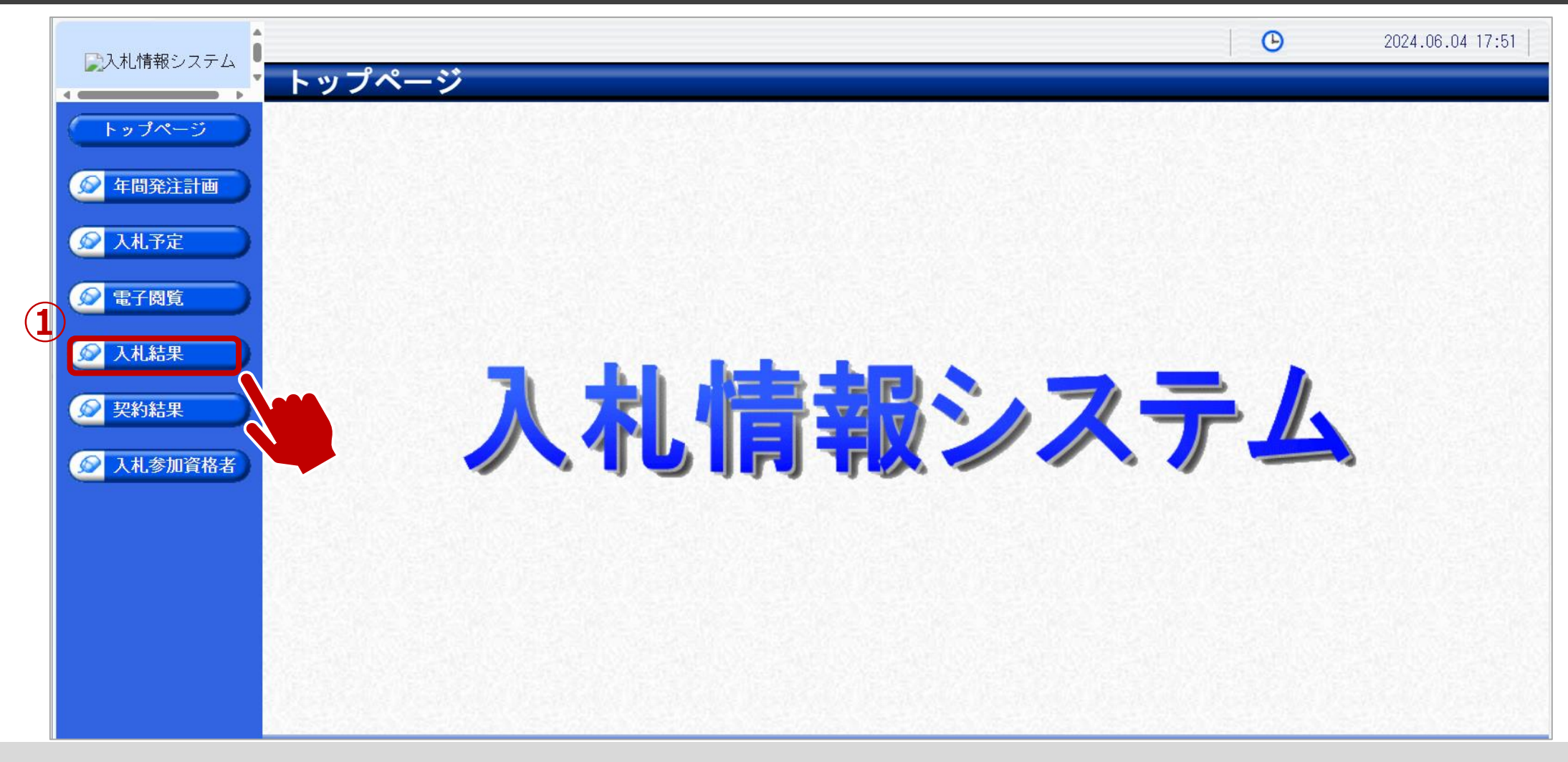

①入札結果をクリックします。

(11)

### ↓ □ □ □ □ □ :入札情報システムにログインし、入札結果を検索します。

| 入札情報システム       |                                                    |                                            |                    |                   |              | G                  | 2024.06.  | 04 17:51 |
|----------------|----------------------------------------------------|--------------------------------------------|--------------------|-------------------|--------------|--------------------|-----------|----------|
|                | 入札結果椅                                              | 索                                          |                    |                   |              |                    |           | top > 検索 |
| トップページ         | 案件検索                                               |                                            | - Fra              |                   |              |                    |           |          |
| 年間発注計画         | <ul> <li>年度</li> <li>発注部署</li> <li>素売供数</li> </ul> |                                            |                    | 社で利用              | 5            |                    |           |          |
| 入札予定           |                                                    | 10                                         |                    | <u>  112 () m</u> | <del>,</del> |                    | 検索        | 詳細切替     |
|                |                                                    |                                            |                    |                   |              |                    |           |          |
| 電子閲覧           | 条件に合致したもの                                          | つを2件表示していま                                 | す。                 |                   | [ ◀ 先叉       | 頁 ● 前頁 次頁 ▶ 最終 ▶   |           |          |
| 入札結果           | 令和6年度 建設                                           | 部 富士通課1                                    |                    |                   |              |                    |           |          |
| 2約結果           | No 開札執行日                                           | 案件名称                                       | 営業品目               | 入札方式              | 落札者名         | 落札決定金額(税抜)<br>/評価点 | 更新日       | 操作       |
|                | 1 R06-04-10                                        |                                            | 文具・事務機器:文房具        | 一般競争              | IT業者電子O1     | 1,000,000円         | R06-05-07 | 🔿 表 示    |
| <b>人札参加資格者</b> | 令和6年度 テス                                           | ト部 テスト課                                    |                    |                   |              |                    |           |          |
|                | No 開札執行日                                           | 案件名称                                       | 営業品目               | 入札方式              | 落札者名         | 落札決定金額(税抜)<br>/評価点 | 更新日       | 操作       |
|                | 2                                                  | 00の購入                                      | 又具・事務機器:印刷用<br>機器類 | 一般競争              | IT業者電子01     | 1,000,000円         | R06-02-04 | ⇒ 表示     |
|                |                                                    |                                            |                    |                   |              |                    |           |          |
|                |                                                    |                                            |                    |                   |              |                    |           |          |
|                |                                                    |                                            |                    |                   |              |                    |           |          |
|                |                                                    | 2011 ( ) ( ) ( ) ( ) ( ) ( ) ( ) ( ) ( ) ( |                    | 37. M C 24        |              |                    |           |          |

①検索条件を入力し、検索ボタンをクリックします。
 ②一覧から確認したい案件の表示ボタンをクリックします。

## → フロー⑪:入札結果の詳細を確認します。

| □⇒入札 情報システム ● |               |                          |                                |          | G      | 2024.06.04 17:52       |
|---------------|---------------|--------------------------|--------------------------------|----------|--------|------------------------|
|               | 入札結果表示        |                          |                                |          |        | top > 表示 」             |
|               | 今和6年度 テフト部 テフ | ト理                       |                                |          |        |                        |
|               | 案件名称          | - IA<br>- OOの購入          |                                |          |        |                        |
|               | 入札方式          | - 一般競争 ・最低価格             | · (入札方法:電子入札 )                 |          |        | 2                      |
| 年间発注計画        | 予定契約案件        | 非該当                      |                                | 契約単位     |        |                        |
|               | ₩TO(政府調達)案件   | 非該当                      |                                |          |        |                        |
| 🖉 入札予定        | 資格の種類         | 製造の請負                    |                                | 予定価格(税抜) |        | 非公開                    |
|               | 営業品目          | 文具・事務機器:印刷               | 別用機器類                          | 基準価格     |        | 非公開                    |
| 🔊 電子閲覧        | 案件状况          |                          |                                |          |        | 3                      |
|               | 開札予定日時        | 令和06-06-04 05:31         | PM                             | 単価契約     |        |                        |
| 😥 入札結果        | 開札執行日時        |                          |                                |          |        |                        |
|               |               | ~                        |                                |          |        |                        |
| 反 契約結果        | 利人・場所         | <u></u><br>              | ₩ ~. <del>^1</del> 07_05_21 11 | •50 DM   |        |                        |
|               | (備孝)          | די 12.00 אב <del>ר</del> | AM 19 тэлсо-100-01 П           | .00 FM   |        |                        |
| ◎ 入札参加資格者     | C.HU          | DISSECTION DISSOC        |                                |          |        | Constant University of |
|               | 第1回入札結果       |                          |                                |          |        |                        |
|               | No 商号         | 又は名称                     | 落札決定                           | E金額(税抜)  | 落札数量   | 入札結果                   |
|               | 1 I T業者電子O 1  |                          |                                | 1,000,   | 000円 1 | 落札                     |
|               | 開札執行日時        |                          |                                |          |        |                        |
|               |               |                          |                                |          |        |                        |
|               |               |                          |                                |          |        |                        |
|               |               |                          |                                |          |        |                        |
|               |               |                          |                                |          |        |                        |
|               |               |                          |                                |          |        |                        |
|               |               |                          |                                |          |        |                        |
|               | (二) 豆 る ()    |                          |                                |          |        |                        |

入札結果の詳細を確認します。